# <mark>ดู่มือการใช้งานฉบับภาษาไทย</mark> Ver.DGS-XE-01

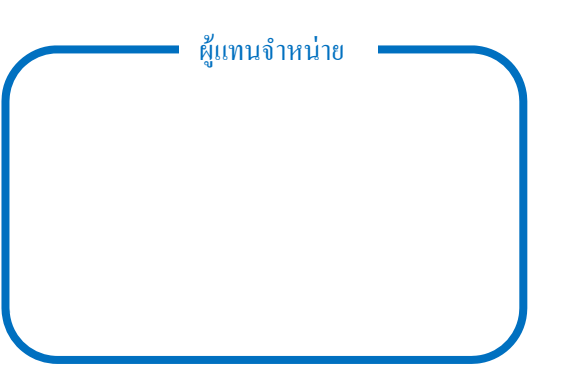

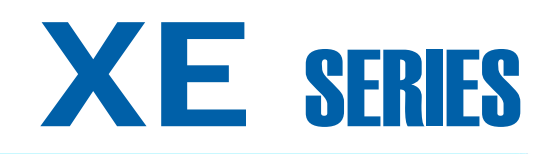

# Micro weighing scale

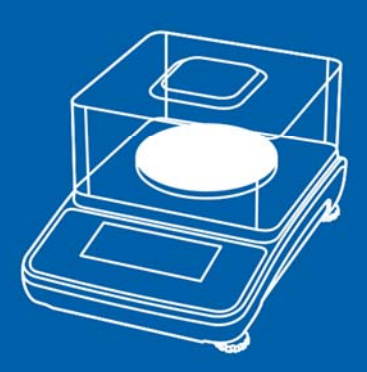

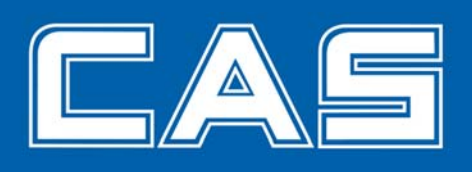

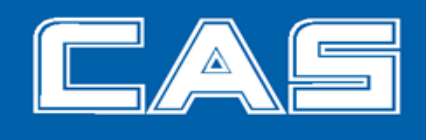

# <u>สารบัญ</u>

| 1. UN   | นำ                                                       |  |  |  |  |  |  |  |
|---------|----------------------------------------------------------|--|--|--|--|--|--|--|
| 2. กา   | การดิดตั้ง                                               |  |  |  |  |  |  |  |
| 3. ภา   | พรวมของจอแสดงผล และปุ่มกด                                |  |  |  |  |  |  |  |
| 3.1     | จอแสดงผล                                                 |  |  |  |  |  |  |  |
| 3.2     | 2. รูปแบบของปุ่มกด                                       |  |  |  |  |  |  |  |
| 4. วิธี | กาธใช้งาน                                                |  |  |  |  |  |  |  |
| 4.1     | การตั้งจุดศูนย์                                          |  |  |  |  |  |  |  |
| 4.2     | 2. กาธทักด่าภาชนะ                                        |  |  |  |  |  |  |  |
| 4.3     | 3. โหมดกาธชั่งพื้นฐาน                                    |  |  |  |  |  |  |  |
| 4.4     | I. โหมดกาธชั่งนับชิ้นงาน                                 |  |  |  |  |  |  |  |
| 4.5     | 5. โหมดกาธชั่งเป็นเปอร์เซ็นต์                            |  |  |  |  |  |  |  |
| 4.6     | 5. กาธวัดความหนาแน่น                                     |  |  |  |  |  |  |  |
| 4.7     | 7. ฟังก์ชั่น HOLD                                        |  |  |  |  |  |  |  |
| 4.8     | 3. ฟังก์ชั่น การตรวจสอบน้ำหนัก                           |  |  |  |  |  |  |  |
| 4.9     | 9. การเปลี่ยนหน่วย                                       |  |  |  |  |  |  |  |
| 5. กา:  | ธตั้งค่าเมนูผู้ใช้                                       |  |  |  |  |  |  |  |
| 5.1     | . การปรับแต่งน้ำหนัก (Span Calibration)                  |  |  |  |  |  |  |  |
| 5.2     | 2. ทน่วยเริ่มต้น                                         |  |  |  |  |  |  |  |
| 5.3     | 3. หน่วยที่ยอมให้ใช้                                     |  |  |  |  |  |  |  |
| 5.4     | I. ดั้งเวลาปิดเครื่องอัตโนมัติ                           |  |  |  |  |  |  |  |
| 5.5     | 5. ดั้งด่า Serial port                                   |  |  |  |  |  |  |  |
| 5.6     | 5. โทมดกาธส่งข้อมูล (สำทรับ RS232C2)                     |  |  |  |  |  |  |  |
| 5.7     | 7. โทมดกาธส่งข้อมูล (สำหรับ USB)                         |  |  |  |  |  |  |  |
| 5.8     | 3. Baud rate (สำ <b>ห</b> รับ RS <b>232-2 เท่านั้น</b> ) |  |  |  |  |  |  |  |
| 5.9     | 9. การดำนวณน้ำหนักต่อซิ้นใหม่ (Unit Weight re-computing) |  |  |  |  |  |  |  |
| 5.1     | 0. โหมดสัญญาณเดือน                                       |  |  |  |  |  |  |  |

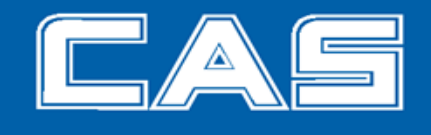

# <u>สารบัญ</u>

|    | 5.11.                        | รูปแบบสัญญาณเดือน                              | 27 |  |  |  |
|----|------------------------------|------------------------------------------------|----|--|--|--|
|    | 5.12.                        | IR SENSOR                                      | 28 |  |  |  |
|    | 5.13.                        | วันที่และเวลา                                  | 28 |  |  |  |
|    | 5.14.                        | ธูปแบบวันที่กาธพิมพ์                           | 30 |  |  |  |
|    | 5.15.                        | Backlight                                      | 31 |  |  |  |
|    | 5.16.                        | ธะดับกาธเข้าสู่สกาวะเสกียธ(Stable class range) | 32 |  |  |  |
|    | 5.17.                        | ธะดับการแสดงด่าศูนย์(Zero display range)       | 32 |  |  |  |
|    | 5.18.                        | ธะดับการกลับสู่จุดศูนย์(Zero return range)     | 33 |  |  |  |
|    | 5.19.                        | ช่วงกาธดึงกลับศูนย์(Zero tracking range)       | 34 |  |  |  |
| 6. | แหล่งจ่ายไฟ 3                |                                                |    |  |  |  |
| 7. | กาธส่งผ่านข้อมูล 3           |                                                |    |  |  |  |
| 8. | ข้อผิดพลาด(Error Message) 32 |                                                |    |  |  |  |
| 9. | SPECIFICATIONS38             |                                                |    |  |  |  |
|    |                              |                                                |    |  |  |  |

#### 1. <u>บทน</u>ำ

เครื่องชั่งรุ่น XE นี้ใช้งานง่ายมาก และใช้สำหรับชั่งน้ำหนักทั่วไป นอกจากนั้นผู้ใช้ยังสามารถใช้งานพึงก์ชั่นนับชิ้นงาน และการแสดงผลการชั่งเป็นเปอร์เซ็นต์ได้ และยังมีพึงชั่นการชั่งน้ำหนักในหน่วยต่างๆ ที่แตกต่างกัน ได้ถึง 10 หน่วยของ น้ำหนัก

เพื่อความปลอคภัย และการทำงานที่เชื่อถือได้ของเครื่องชั่ง กรุณาปฏิบัติตามข้อควรระวังคังต่อไปนี้ เพื่อความปลอคภัย

- : ตรวจสอบแรงคันไฟฟ้าขาเข้าที่พิมพ์บน AC Adapter และชนิดของปลั๊ก ให้ตรงกันกับแหล่งจ่ายไฟฟ้า
- : ตรวจสอบให้แน่ใจว่าสายไฟจะ ไม่ทำให้อันตรายจากการสะดุด
- : ถอดปล้๊กทุกครั้งเมื่อทำความสะอาดเครื่องชั่ง
- : ห้ามใช้เครื่องชั่งในสภาวะแวคล้อมที่เป็นอันตรายหรือไม่เสถียร
- : ห้ามแช่เครื่องชั่งไว้ในน้ำ หรือของเหลวอื่นๆ
- : ห้ามโยนสิ่งของใส่จานชั่ง
- : อุปกรณ์เสริมหรือต่อพ่วง ควรใช้เฉพาะอุปกรณ์ที่ได้รับรองเท่านั้น
- : ควรใช้งานเครื่องชั่งภายใต้สภาวะแวคล้อมตามที่ระบุใน Specifications
- : การซ่อมบำรุงควรทำโดยผู้เชี่ยวชาญเท่านั้น
- : ต้องไม่ให้เครื่องชั่งกระแทกกับสิ่งของ หรือวางน้ำหนักมากกว่าพิกัดสูงสุดของเครื่อง
- : ควรวอร์มเครื่องชั่ง 30 นาที ก่อนการใช้งาน

# 2. <u>การติดตั้ง</u>

#### 2.1. ตรวจสอบสินค้า

แกะกล่อง และตรวจสอบชิ้นส่วนทั้งหมด ประกอบด้วยชิ้นส่วนตามรายการดังนี้

- เครื่องชั่ง
- จานชั่ง
- คู่มือการใช้งาน
- AC Adapter
- RS232, USB Cable
- ส่วนประกอบของกรอบกำบังลม 5 ชิ้น

#### 2.2. การประกอบ กรอบกำบังลม

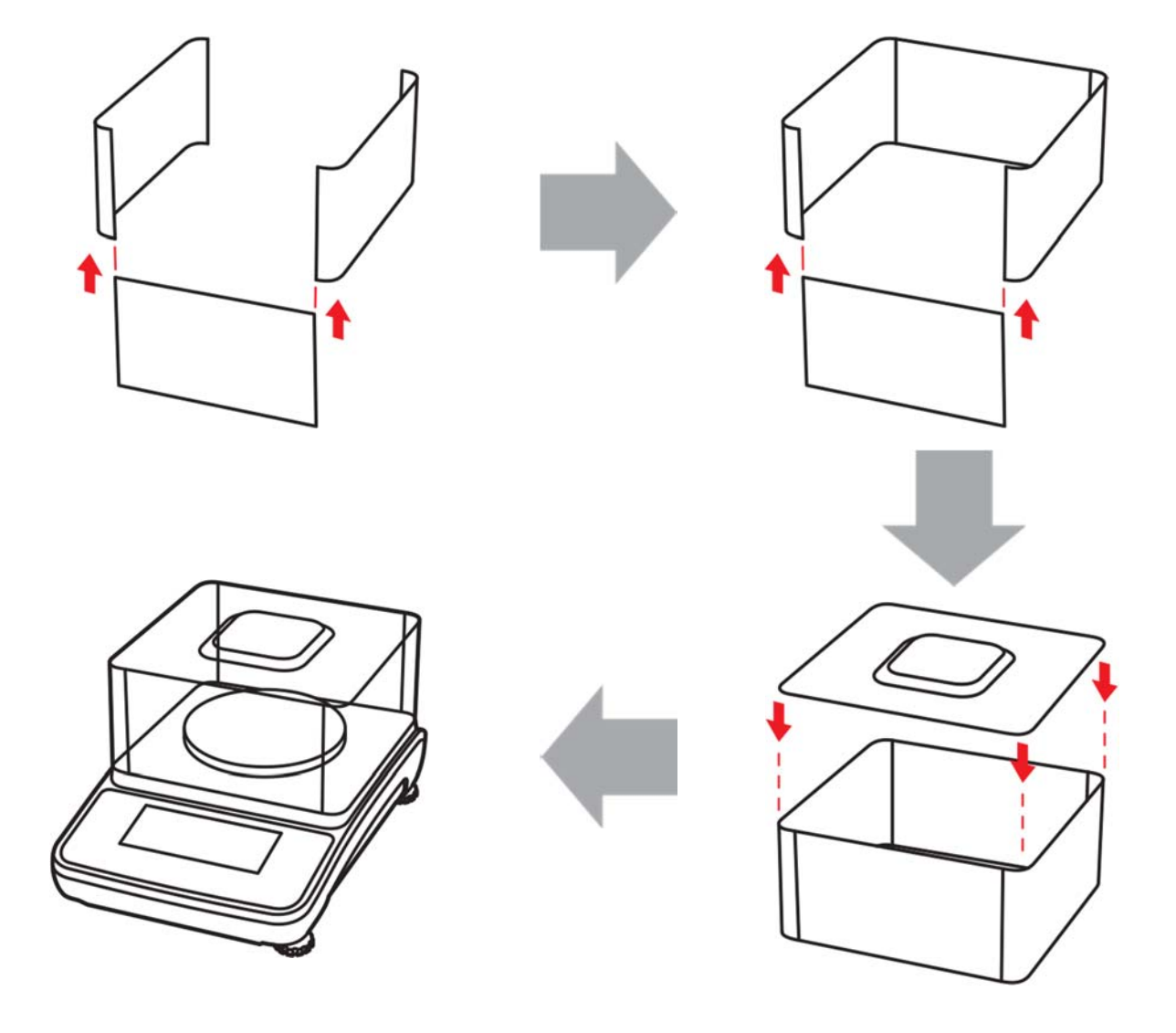

2.3. การเลือกสถานที่ติดตั้ง

ติดตั้งเกรื่องชั่งบนพื้นผิวที่มีกวามมั่นกง และสม่ำเสมอ หลีกเลี่ยงสถานที่ที่ มีการเปลี่ยนแปลงอุณหภูมิอย่างรวดเร็ว, มีฝุ่น มาก, มีกวามชื้นสูง, มีลมพัดแรง, มีแรงสั่นสะเทือน, มีสนามแม่เหล็กไฟฟ้า, มีกวามร้อนสูง, หรือถูกแสงแคดโดยตรง

2.4. ปรับระดับของเครื่องชั่ง

ปรับระดับได้โดยการปรับขาทั้ง 4 ข้างของเครื่องจนกระทั้ง ฟองอากาศอยู่กึ่งกลางวงกลม

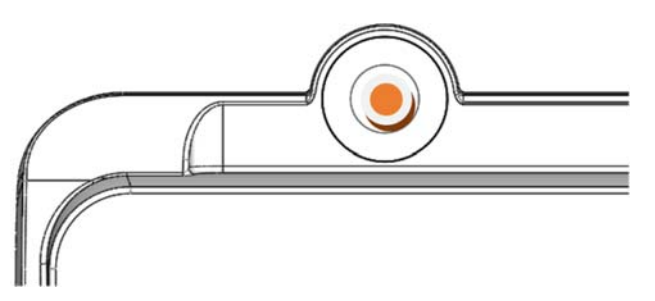

หมายเหตุ : ต้องมั่นใจว่าเกรื่องชั่งได้ระดับ เมื่อมีการเปลี่ยนสถานที่ติดตั้ง

2.5. ปุ่มป้องกันความเสียหายของโหลดเซลล์

ก่อนการใช้งานให้ตรวจสอบ ปุ่มป้องกันความเสียหายของโหลดเซลล์ด้านล่างเกรื่องชั่ง ต้องอยู่ในด้านปลดล็อก

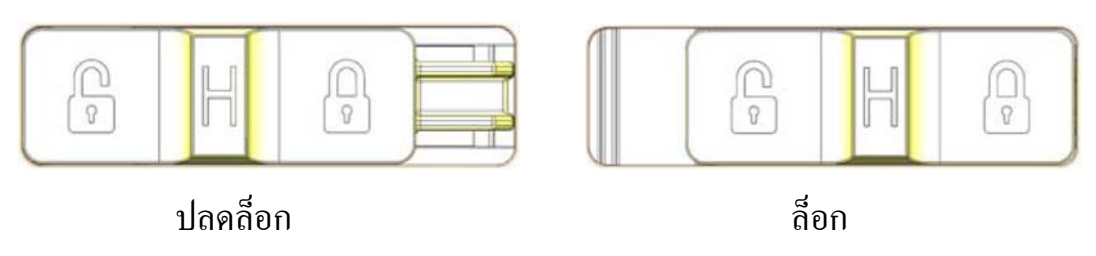

2.6. การเปลี่ยน Mercury battery ( RTC battery - CR1220 )

เปลี่ยนโดย ใช้เครื่องมืองนาดเล็ก คึงฝาปิดในทิศทางตามรูป แล้วนำฝาปิดออกเพื่อเปลี่ยนแบตเตอรี่

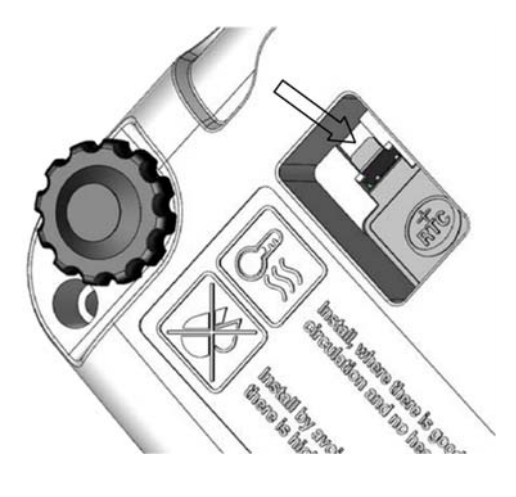

#### 3. <u>ภาพรวมของจอแสคงผล และ ปุ่มกค</u>

เครื่องชั่งรุ่น XE นี้เป็นชนิดแสดงค่าได้เอง (self-indicating) Class II มี AC Adapter และ แบตเตอรี่ เป็นอุปกรณ์เสริม เครื่องชั่งนี้ประกอบไปด้วยระบบการแปลง อนาล๊อก เป็น ดิจิตอล, microprocessor control, power supply, ปุ่มกด และส่วนการ แสดงผล บรรจุอยู่ภายในเครื่อง

3.1. จอแสดงผล

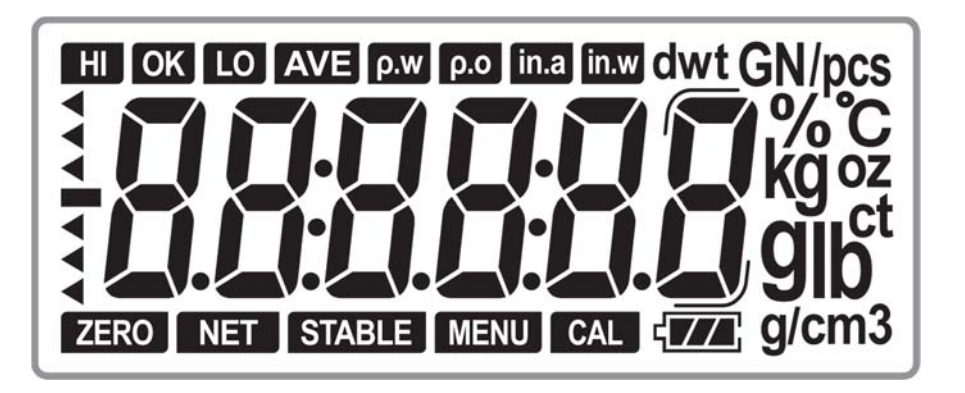

จอแสดงผลหลังจากเปิดเครื่อง

เมื่อเปิดเครื่องจอจะแสดงรุ่นของเครื่องเป็น "CAS XE" จากนั้นจะแสดงเวอร์ชันซอฟต์แวร์

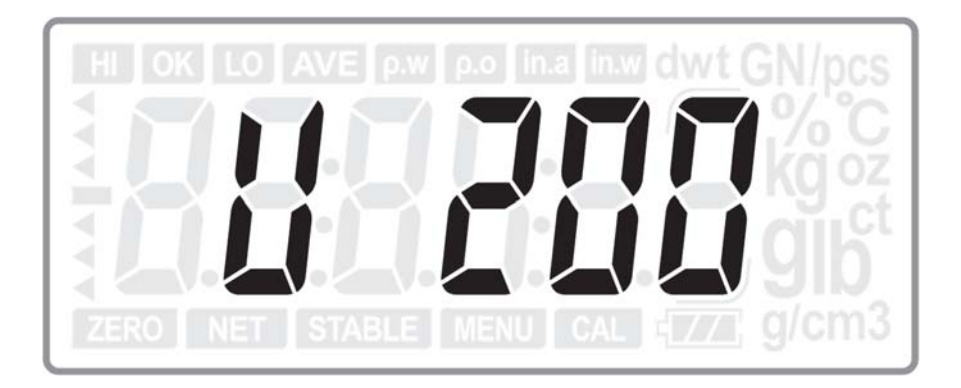

จากนั้นจะแสดง NON-RC หรือ RC เพื่อแสดงกวามแตกต่าง ว่าเกรื่องชั่งใช้แบตเตอรี่แห้ง หรือแบตเตอรี่ชาร์จไฟได้ จากนั้นจะเริ่มนับถอยหลังเพื่อทดสอบตัวเองและกลับสู่จุดสูนย์

# 3.2. รูปแบบของปุ่มกด

|        |           |              |     |     | XE            | 1     |
|--------|-----------|--------------|-----|-----|---------------|-------|
|        |           |              |     |     |               |       |
| IR-T   |           |              |     |     |               |       |
| IR-P   |           |              |     |     |               |       |
|        |           |              |     |     |               |       |
|        |           |              |     |     |               |       |
| l      |           |              |     |     |               |       |
|        |           |              |     |     |               |       |
| U U    | $\otimes$ | UNIT         | ▶0◄ | ►T• | A             | Ð     |
| ON/OFF |           | Back<br>Back |     |     | <u>1d/10d</u> | ENTER |

# ควมหมายของปุ่มกด

| ปุ่มกด                  | การทำงาน                                                                                                    |  |  |  |  |
|-------------------------|----------------------------------------------------------------------------------------------------|--|--|--|--|
| ON/OFF                  | ON/OFF :<br>เปิด หรือ ปิด เครื่องชั่ง                                                                                                    |  |  |  |  |
| MENU<br>Clear           | MODE/MENU-CLEAR :<br>- เปลี่ยนโหมด เป็น โหมดชั่งน้ำหนัก, โหมดนับชิ้นงาน หรือ โหมด<br>การชั่งเป็นเปอร์เซ็นต์<br>- หากกดค้างจะเข้าสู่การตั้งค่าเมนูผู้ใช้<br>- ลบค่าตัวเลขที่ป้อนเข้าไป |  |  |  |  |
| UNIT<br>SAMPLE<br>Back  | <b>UNIT/SAMPLE-BACK :</b><br>- เปลี่ยนหน่วยการชั่ง<br>- ใส่ค่าตัวอย่างในโหมดการชั่งแบบ นับชิ้น หรือ เปอร์เซ็นต์<br>- ย้อนกลับไปยังขั้นตอนสุดท้ายในระหว่างการตั้งค่า                   |  |  |  |  |
| ►0 ◄                    | <b>ZERO/ ▶-F1 :</b><br>- กลับสู่จุดศูนย์<br>- เลื่อนตำแหน่งไปด้านขวา<br>- ฬังก์ชั่น IR (ZERO)                                                                                         |  |  |  |  |
| ⊢T∢<br>▲                | <b>TARE/ ▲-F2 :</b><br>- หักน้ำหนักภาชนะออก<br>- เพิ่มตัวเลขหรือเลื่อนไปยังตัวเลือกสุดท้าย<br>- ฟังก์ชั่น IR (TARE)                                                                   |  |  |  |  |
| A<br><u>1d/10d</u><br>▼ | <b>A/1d/10d-▼ :</b><br>- หาค่าเฉลี่ยกรณีน้ำหนักไม่เสถียรและแสดงผล(นาน 3 วินาที)<br>- กดค้างเพื่อขยายหรือเพิ่มความละเอียด<br>- ลดตัวเลขหรือเลื่อนไปดัวเลือกถัดไป                       |  |  |  |  |
| ENTER                   | PRINT/ENTER-F3 :<br>- สั่งพิมพ์ข้อมูล<br>- ยืนยันการเลือกในการตั้งค่า<br>- กดค้างเพื่อเข้าสู่โหมด Backlight<br>- ฟังก์ชั่น IR (PRINT)                                                 |  |  |  |  |

# 4. <u>วิธีการใช้งาน</u>

## 4.1. การตั้งค่าจุดศูนย์

การตั้งก่าจุดศูนย์จะตั้งได้ที่น้ำหนักไม่เกิน 2% ของพิกัดสูงสุดของเครื่องชั่ง การตั้งก่าจุดศูนย์จะใช้ได้เมื่อจานชั่งไม่เกลื่อนไหวเท่านั้น(จอแสดงกวามเสถียร)

# การตั้งศูนย์กึ่งอัต โนมัติ

เมื่อมีน้ำหนักเล็กน้อยแสดงบนหน้าจอ(ไม่มีของบนจานชั่ง), กดปุ่ม ≻0∙เพื่อให้กลับสู่จุดศูนย์, เมื่อมีสัญลักษณ์ ≻0∙แสดงบนหน้าจอ แสดงว่าเครื่องชั่งอยู่ที่จุดศูนย์แล้ว

การตั้งค่าศูนย์เริ่มต้น

เมื่อเริ่มเปิดเครื่องชั่งจะมีการตั้งก่าศูนย์อัตโนมัติโดยต้องมีโหลดไม่เกิน 20%(±10) ของพิกัดสูงสุดของเครื่อง

หมายเหตุ :

หากมีโหลดมากกว่าช่วงที่กำหนดจะไม่สามารถตั้งค่าศูนย์ได้ และจะแสดงค่าน้ำหนัก (------)

## 4.2. การหักค่าภาชนะ(แบบกึ่งอัตโนมัติ)

กดปุ่ม ►Tฯ เพื่อลบน้ำหนักที่แสดงอยู่บนหน้าจอ และหักไว้เป็นน้ำหนักของภาชนะ หลังจากนั้นหน้าจอจะแสดงเฉพาะ น้ำหนักของสินค้ำที่นำมาชั่ง

หมายเหตุ :

- ช่วงการหักค่าภาชนะสามารถใช้ได้ถึงพิกัดสูงสุดของเครื่องชั่ง
- หากเครื่องไม่อยู่ในสภาวะเสถียรจะไม่สามารถใช้การหักค่าภาชนะได้

4.3. โหมดการชั่งพื้นฐาน

กดปุ่ม 🕛 ON/OFF เพื่อเปิดเครื่องและเข้าสู่โหมดการชั่งพื้นฐาน จอแสดงผลดังรูปด้านล่าง

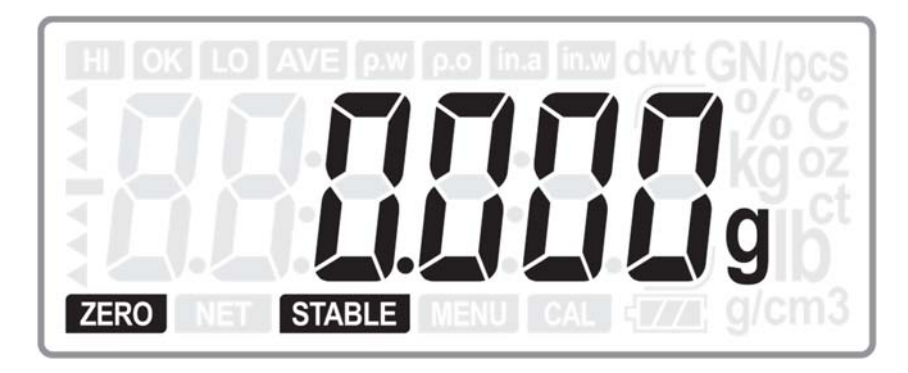

4.4. โหมดการชั่งนับชิ้นงาน

กดปุ่ม 🝥 เพื่อเปลี่ยนเข้าสู่โหมดการชั่งนับชิ้นงาน จอแสดงผลดังรูปด้านล่าง

4.4.1. ถ้าไม่มีข้อมูลตัวอย่างเก็บไว้

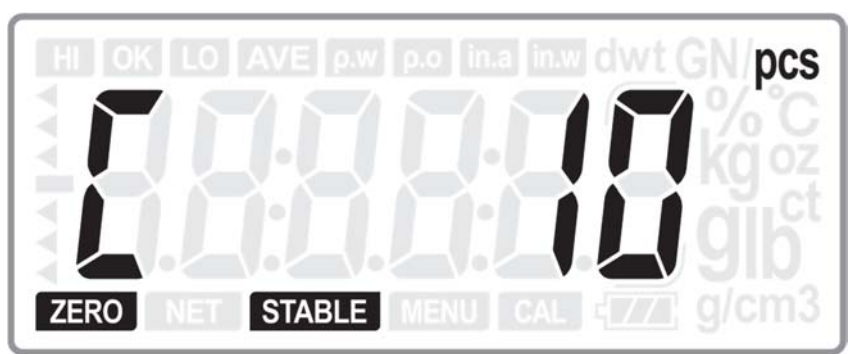

ใช้ปุ่ม ►T< หรือ A เพื่อเปลี่ยนจำนวนตัวอย่าง เป็น 10, 20, 50, 100, 200, 500 หรือ 1000 แล้วใส่ตัวอย่างจำนวน เท่ากับที่เลือกไว้ และกดปุ่ม SAMPLE เพื่อบันทึกการสุ่มตัวอย่าง

จากนั้นตัวเลขจะกระพริบประมาณ 1 วินาที หลังจากนั้นหน้าจอจะแสดงจำนวน แสดงว่าขั้นตอนการสุ่มตัวอย่างเสร็จ สิ้นแล้ว

4.4.2. ถ้ามีการเกีบข้อมูลตัวอย่างไว้แล้ว

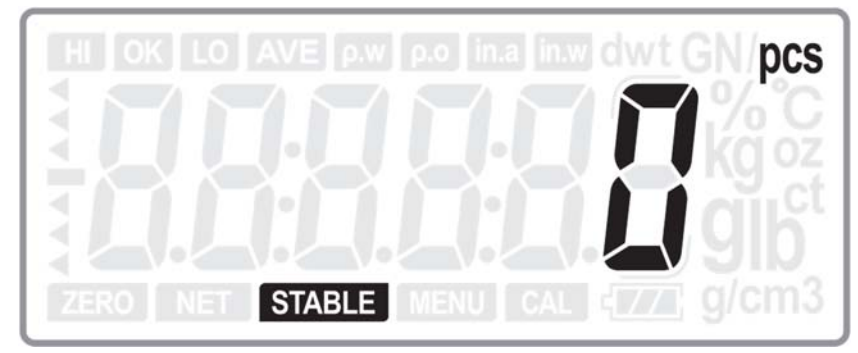

หากใช้งานกับตัวอย่างเดิมที่บันทึกการสุ่มตัวอย่างไว้ สามารถวางสินก้าบนจานชั่งเพื่อใช้การชั่งแบบนับชิ้นได้เลย แต่หากต้องการสุ่มตัวอย่างใหม่ ให้กดปุ่ม SAMPLE Back เพื่อเข้าสู่ขั้นตอนการสุ่มตัวอย่าง จอแสดงผลจะแสดงจำนวน ตัวอย่างที่ใช้ในการสุ่มตัวอย่างครั้งล่าสุด

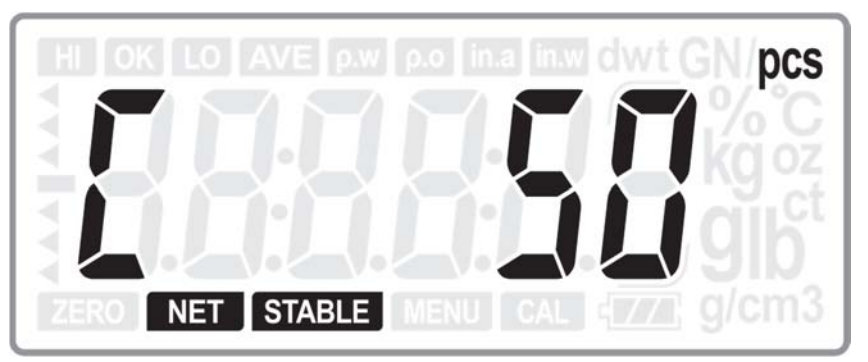

(ครั้งล่าสุดผู้ใช้ใช้ตัวอย่าง 50 ชิ้นในขั้นตอนการสุ่มตัวอย่าง)

จากนั้นให้คำเนินการในขั้นตอนการสุ่มตัวอย่างเหมือนหัวข้อที่แล้ว โคยใช้ตัวอย่างใหม่ เครื่องชั่งจะบันทึกการสุ่ม ตัวอย่างไว้เพื่อใช้งานในครั้งต่อไป

หมายเหตุ :

- เมื่อน้ำหนักที่ใช้ในการสุ่มตัวอย่างน้อยกว่า 0.1d, เครื่องชั่งจะเตือน และหน้าจอจะแสดง error
- 4.5. โหมดการชั่งเป็นเปอร์เซ็นต์

กดปุ่ม 🝥 เพื่อเปลี่ยนเข้าสู่โหมดการชั่งเป็นเปอร์เซ็นต์ จอแสดงผลดังรูปด้านล่าง

4.5.1. ถ้าไม่มีข้อมูลตัวอย่างเก็บไว้

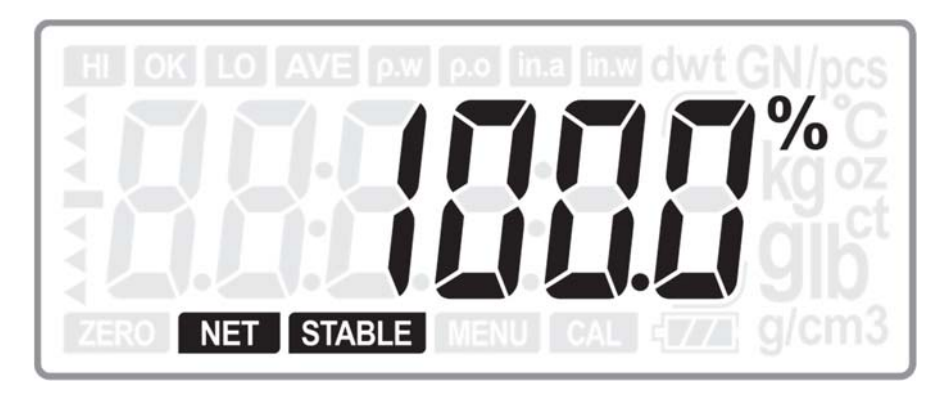

วางตัวอย่างบนจานชั่ง และกดปุ่ม **SAMPLE** เพื่อบันทึกก่าตัวอย่างที่ด้องการให้เป็น 100% จากนั้นตัวเลขจะกระพริบประมาณ 1 วินาที หลังจากนั้นหน้าจอจะแสดงเปอร์เซ็นต์ แสดงว่าขั้นตอนการบันทึกก่า ตัวอย่างเสร็จสิ้นแล้ว

#### 4.5.2. ถ้ามีการเกีบข้อมูลตัวอย่างไว้แล้ว

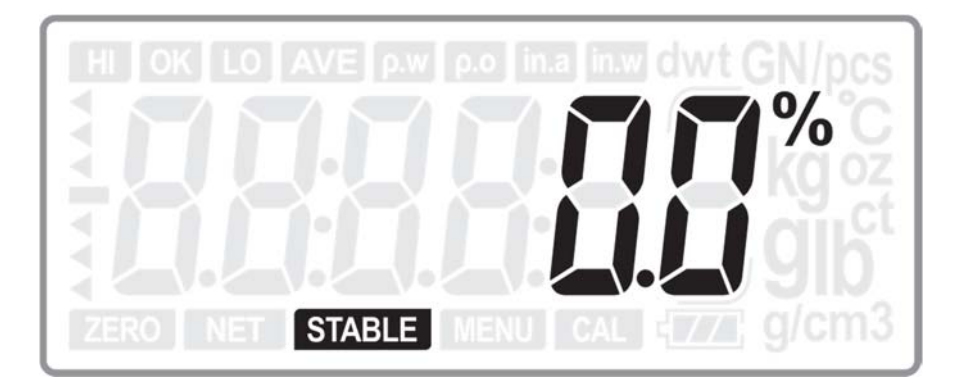

หากใช้งานกับตัวอย่างเดิมที่บันทึกค่าตัวอย่างไว้ สามารถวางสินค้าบนจานชั่งเพื่อใช้การชั่งเปอร์เซ็นต์ได้เลย แต่หากต้องการบันทึกค่าตัวอย่างใหม่ ให้กดปุ่ม Back เพื่อกลับเข้าสู่ขั้นตอนการบันทึกก่าตัวอย่างเหมือนหัวข้อที่แล้ว โดยใช้ตัวอย่างใหม่

4.6. การวัดความหนาแน่น

วิธีการวัดนี้ใช้เพื่อวัดวัตถุที่มีความหนาแน่นมากกว่าน้ำ

กดปุ่ม 🔘 เพื่อเปลี่ยนเข้าสู่โหมดการวัดความหนาแน่น จอแสดงผลดังรูปด้านล่าง

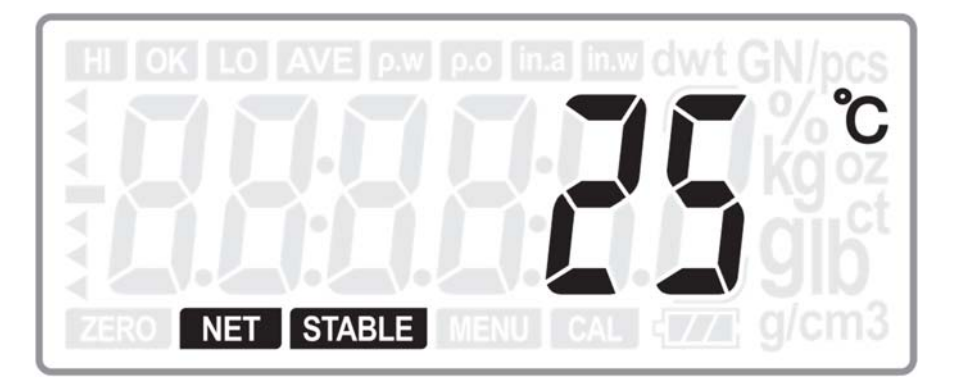

ใช้ปุ่ม •T• หรือ A เพื่อเลือกอุณหภูมิปัจจุบัน จากนั้นกคปุ่ม ENTER หน้าจอจะแสดงความหนาแน่นของน้ำที่อุณหภูมิ ปัจจุบัน

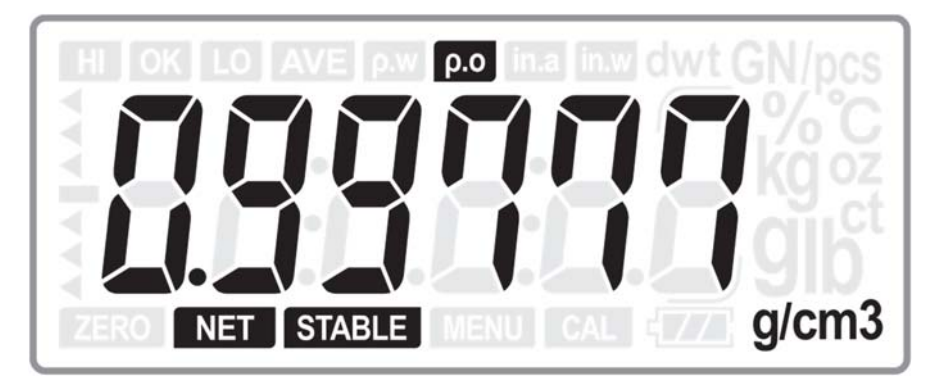

HI OK LO AVE p.w p.o in.a in.w dwt GN/pcs

้วางวัตถุที่ต้องการวัคลงบนจานชั่ง แล้วกคปุ่ม ENTER หน้าจอจะแสดงน้ำหนักของวัตถุ

ใช้อุปกรณ์เสริมช่วย เช่นตะขอ หรือแท่นแขวนเพื่อให้สามารถชั่งน้ำหนักวัตถุโดยใส่วัตถุไว้ในน้ำได้ เมื่อชั่งวัตถุโดยใส่ วัตถุไว้ในน้ำแล้ว กดปุ่ม ENTER หน้าจอจะแสดงน้ำหนักวัตถุที่ชั่งในน้ำ

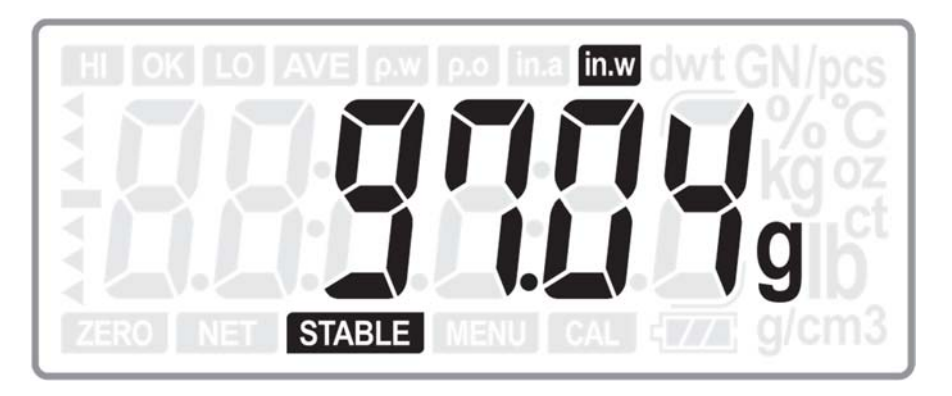

จากนั้นกดปุ่ม ENTER อีกครั้งหน้าจอจะแสดงก่าความหนาแน่นของวัตถุ

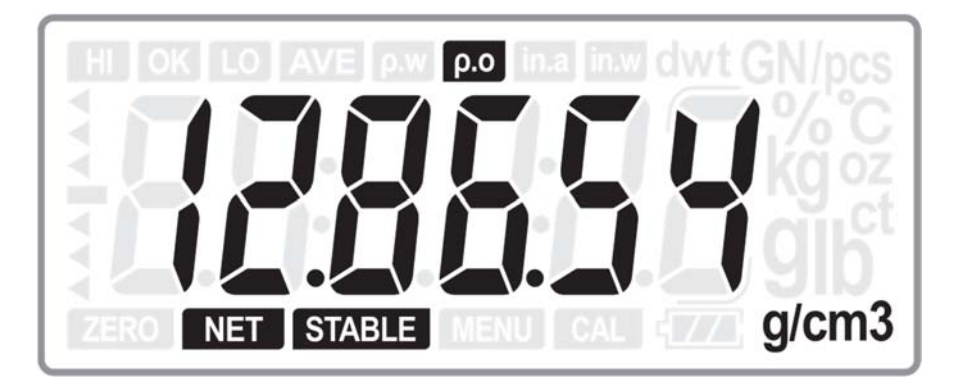

หมายเหตุ :

- หน่วยวัดความหนาแน่นคือ g/cm3 แต่ถ้าขณะที่เข้าสู่โหมดการวัดความหนาแน่น หน่วยวัดของเครื่องชั่งไม่ได้
   เป็นหน่วย g เครื่องชั่งจะเปลี่ยนหน่วยเป็น g โดยอัตโนมัติ และเมื่อออกจากโหมดการวัดความหนาแน่น ก็จะกลับ สู่โหมดเดิม
- สามารถกดปุ่ม 💮 เพื่อออกจากโหมดการวัดความหนาแน่นได้ตลอดเวลา
- การตั้งจุดศูนย์(Zero) และการหักค่าภาชนะ(Tare) สามารถใช้งานในโหมดนี้ได้
- สูตรการคำนวณความหนาแน่นคือ

in.a ρ-Ο = ----- × ρ-w (in.a – in.w)

🔎 **- O** ---- ความหนาแน่นของวัตถุ

in.a ---- น้ำหนักของวัตถุ(ชั่งในอากาศ) in.w ---- น้ำหนักของวัตถุ(ชั่งในน้ำ)

ρ-w ---- ความหนาแน่นของน้ำ in w ---- บ้ำหบักของวัตถ(ชั่งใบบ้

- Tem. Tem. Tem. Tem. Den. Den. Den. Den. (°C) (g/cm3) (°C) (g/cm3)(°C) (g/cm3)(°C) (g/cm3) 0 0.99984 1 11 0.99961 21 0.99799 0.99534 0.99990 31 2 0.99777 0.99994 12 0.99950 32 0.99503 22 3 0.99996 13 0.99938 23 0.99754 33 0.99471 4 0.99997 14 0.99925 24 0.99730 34 0.99438 5 0.99996 15 0.99910 25 0.99705 35 0.99404 6 0.99994 16 0.99894 26 0.99679 36 0.99369 7 0.99333 0.99990 17 0.99878 27 0.99652 37 8 0.99860 0.99985 18 28 0.99624 38 0.99297 9 0.99978 19 0.99841 29 0.99595 39 0.99260 0.99821 0.99222 10 0.99970 20 30 0.99565 40
- ความหนาแน่นของน้ำที่อุณหภูมิแวคล้อมต่างๆ

## 4.7. ฟังก์ชั่น HOLD

ในโหมดการชั่งปกติ กดปุ่ม 🗛 เพื่อเฉลี่ยก่าน้ำหนักที่ไม่เสถียร และหน้าจอจะแสดงก่าน้ำหนัก 3 วินาที

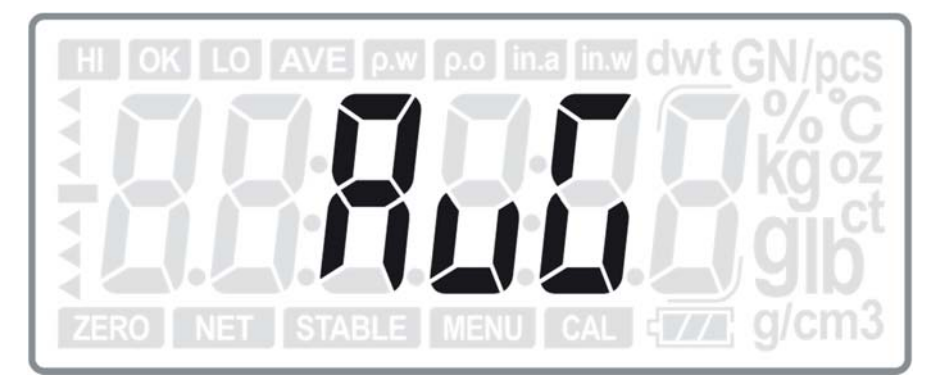

ข้อกวาม AVG จะกระพริบ 2 วินาที และจะแสดงก่าน้ำหนัก(เป็นก่าเฉลี่ยของน้ำหนักที่ไม่เสถียร) ก่าน้ำหนักเฉลี่ยจะแสดงอยู่ 3 วินาที และจะกลับเข้าสู่โหมดการชั่งปกติ

4.8. ฟังก์ชั่นการตรวจสอบน้ำหนัก

ในโหมดการชั่งปกติ กดปุ่ม A และ ENTER พร้อมกันจะเข้าสู้การตั้งค่าการตรวจสอบน้ำหนัก

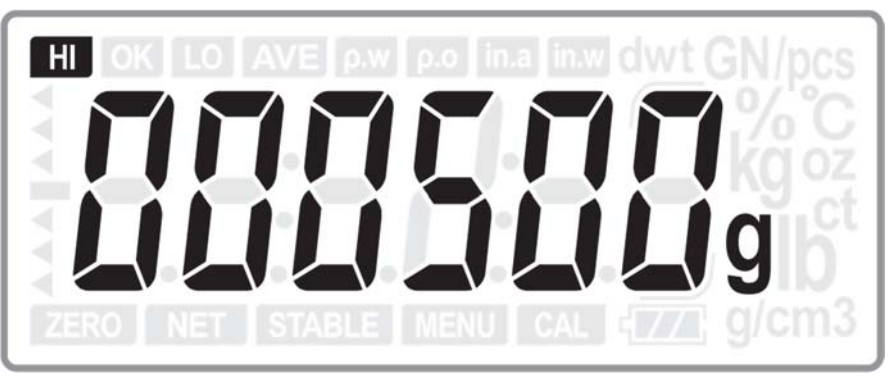

(ตั้งค่าขีคจำกัคสูงสุดของน้ำหนัก)

ใช้ปุ่ม <sup>•</sup>T<sup>-</sup>หรือ A เพื่อเพิ่มหรือลดตัวเลข และใช้ปุ่ม <sup>•</sup>O<sup>-</sup> เพื่อเลื่อนตำแหน่ง เมื่อได้ขีดจำกัดน้ำหนักสูงสุดที่ต้องการแล้ว กดปุ่ม ENTER เพื่อยืนยันและไปสู่ขั้นตอนต่อไป

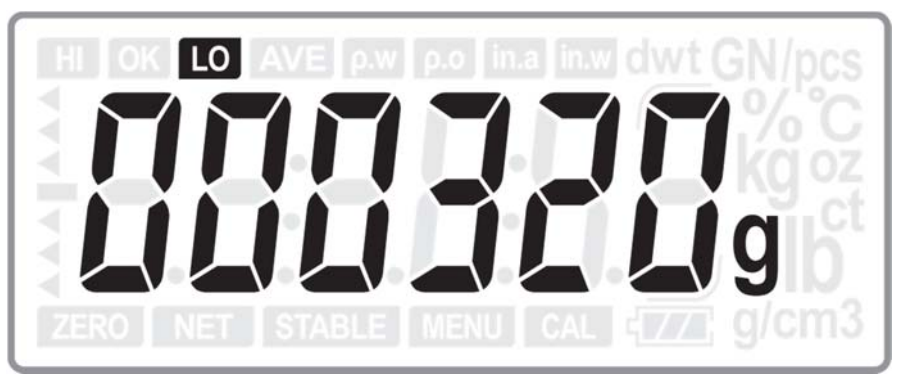

(ตั้งค่าขีดจำกัดต่ำสุดของน้ำหนัก)

ใช้ปุ่ม ►T<หรือ A เพื่อเพิ่มหรือลดตัวเลข และใช้ปุ่ม ►O< เพื่อเลื่อนตำแหน่ง เมื่อได้ขีดจำกัดน้ำหนักสูงสุดที่ต้องการแล้ว กดปุ่ม ENTER เพื่อยืนยันและกลับสู่โหมดการชั่งปกติ

หากต้องการลบขีดจำกัดที่ตั้งไว้ให้กดปุ่ม <sup>MENU</sup> เพื่อลบขีดจำกัดทั้งสองให้เป็นศูนย์ และกดปุ่ม ENTER เพื่อเป็นการยืนยัน การตั้งค่า

หมายเหตุ :

- หากต้องการใช้ฟังก์ชั่นการตรวจสอบน้ำหนักในโหมด การชั่งแบบนับชิ้น หรือโหมดการชั่งเป็นเปอร์เซ็นต์ ให้
   เริ่มต้นขั้นตอนโดยการเข้าในโหมดดังกล่าว แล้วจึงดำเนินการเหมือนกับการตั้งก่าในโหมดการชั่งปกติด้านบน
- เมื่อตั้งค่า ขีดจำกัดต่ำสุดมากกว่าขีดจำกัดสูงสุด E4 จะปรากฏขึ้นและต้องตั้งค่าใหม่
- 4.9. การเปลี่ยนหน่วย

ในโหมดการชั่งปกติ กดปุ่ม UNIT เพื่อเปลี่ยนหน่วย (g, lb,GN, dwt, oz, ozt, ct, t, GSM and Bori)

|      | XE150     | XE300     | XE600    | XE1500 | XE3000 | XE6000 |
|------|-----------|-----------|----------|--------|--------|--------|
| g    | 150       | 300       | 600      | 1500   | 3000   | 6000   |
| ct   | 750       | 1500      | 3000     | 7500   | 15000  | 30000  |
| lb   | 0.3       | 0.6       | 1.2      | 3      | 6      | 12     |
| oz   | 5.2       | 10.5      | 21       | 52     | 105    | 210    |
| GN   | 2300      | 4600      | 9200     | 23000  | 46000  | 92000  |
| ozt  | 4.8       | 9.6       | 19       | 48     | 96     | 190    |
| dwt  | 96        | 190       | 380      | 960    | 1900   | 3800   |
| t    | 12        | 25        | 51       | 120    | 250    | 510    |
| GSM  | 1.5       | 3         | 6        | 15     | 30     | 60     |
| Bori | 12:13:4.6 | 25:11:3.1 | 51:7:0.2 |        |        |        |

# 5. <u>การตั้งค่าเมนูผู้ใช้</u>

ก่อนอื่นต้องกดปุ่ม MENU <sub>Clear</sub> ค้างใน โหมดการชั่งปกติเพื่อเข้าสู่การตั้งค่าเมนูผู้ใช้

ใช้ปุ่ม ►T หรือ A เพื่อเป็นการเลือกเมนูผู้ใช้

หากเลือกผิดหรือต้องการออกจากเมนูให้กดปุ่ม SAMPLE เพื่อกลับไปยังขั้นตอนล่าสุด หรือออกจากเมนูกลับสู่โหมดการชั่งปกติ

5.1. การปรับแต่งน้ำหนัก(Span Calibration)

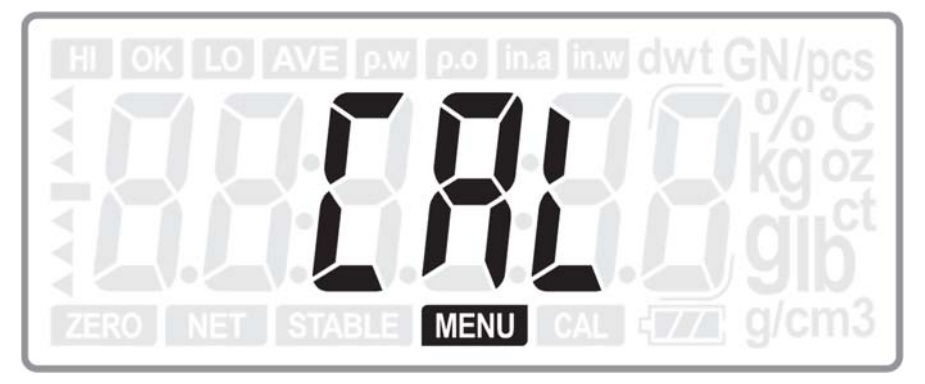

กดปุ่ม ENTER เพื่อเข้าสู่การปรับแต่งน้ำหนัก

5.2. หน่วยเริ่มต้น

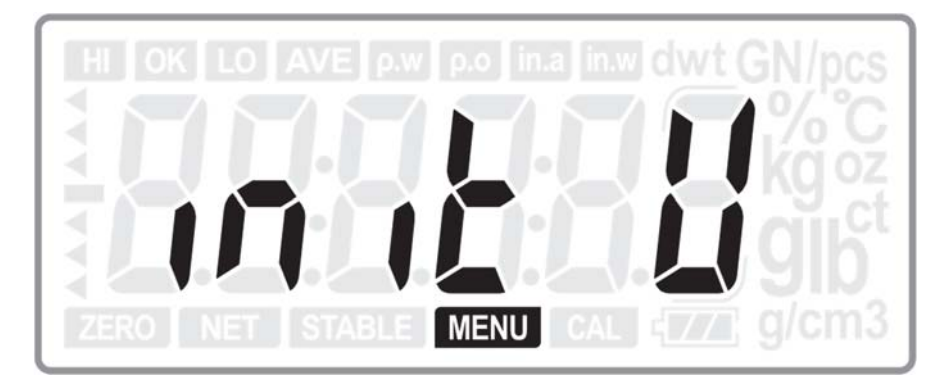

กคปุ่ม ENTER เพื่อเข้าสู่การตั้งก่าหน่วยเริ่มต้น

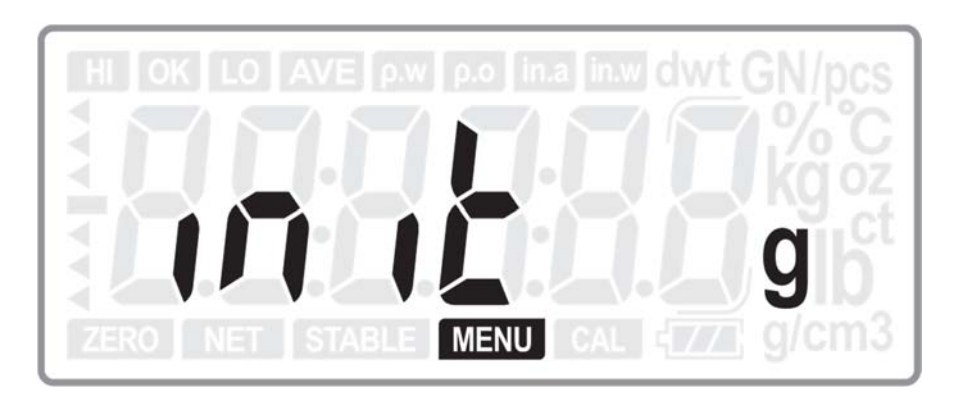

กดปุ่ม •T• หรือ A เพื่อเปลี่ยนหน่วยที่ต้องการตั้งให้เป็นหน่วยเริ่มต้น(ค่าปกติจะอยู่ที่หน่วย g) กดปุ่ม ENTER เพื่อเป็นการยืนยันการเลือกหน่วยเริ่มต้น และจะเลื่อนไปยังเมนูต่อไปคือเมนู Unit เมื่อเปิคเครื่องใหม่หน่วยเริ่มต้นจะเป็นหน่วยที่เลือกไว้

5.3. หน่วยที่ยอมให้ใช้

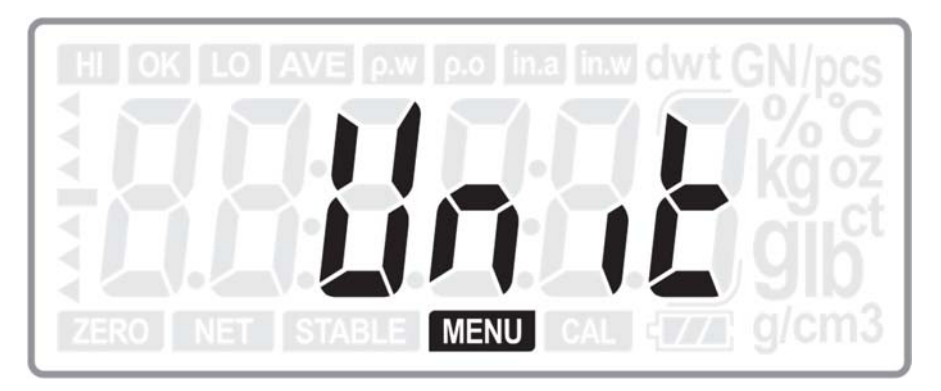

กดปุ่ม ENTER เพื่อเข้าสู่การตั้งค่าหน่วยที่ยอมให้ใช้

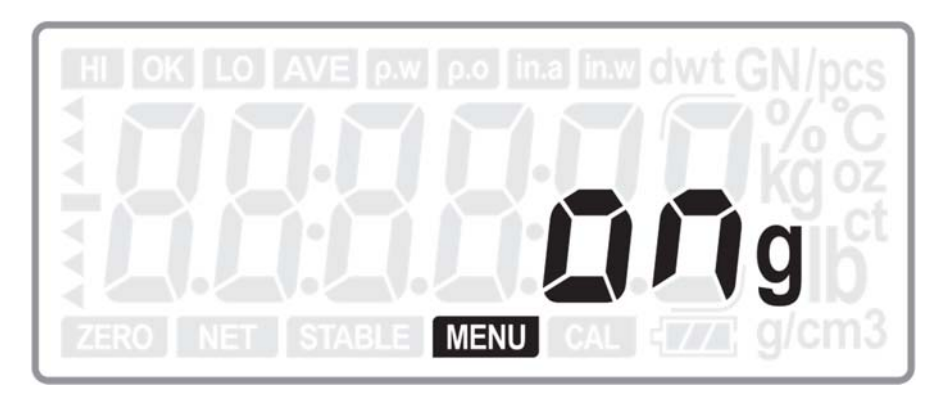

กดปุ่ม **>T**<หรือ A เพื่อเปลี่ยนหน่วยที่ต้องการตั้งก่า และกดปุ่ม >0 < เพื่อตั้งก่าเป็น ON(ยอมให้ใช้หน่วยนี้) หรือ OFF(ไม่ ยอมให้ใช้หน่วยนี้)

กดปุ่ม ENTER เพื่อเป็นการขึ้นขันการตั้งค่าหน่วยที่ขอมให้ใช้ และจะเลื่อนไปขังเมนูต่อไปคือเมนู A.oFF เมื่อกลับสู่โหมดการชั่งปกติ จะสามารถเปลี่ยนหน่วยได้เฉพาะหน่วยที่ตั้งก่าเป็น ON เท่านั้น

# 5.4. ตั้งเวลาปิคเครื่องอัตโนมัติ

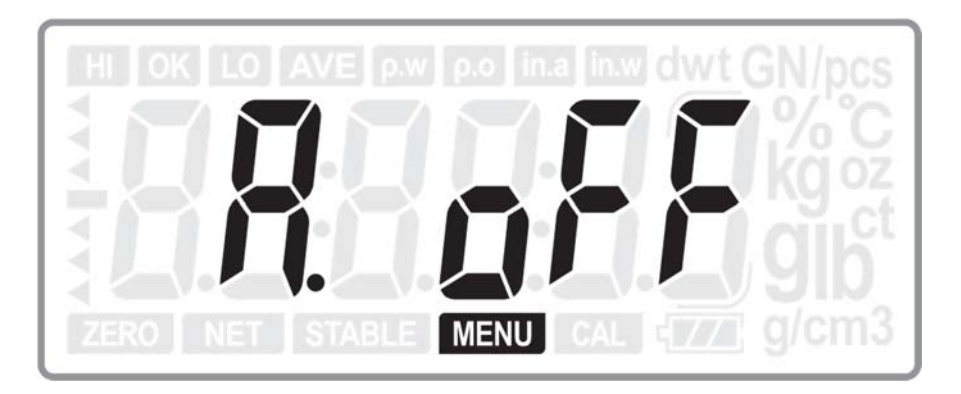

กดปุ่ม ENTER เพื่อเข้าสู่การตั้งก่าการปิดเครื่องอัตโนมัติ

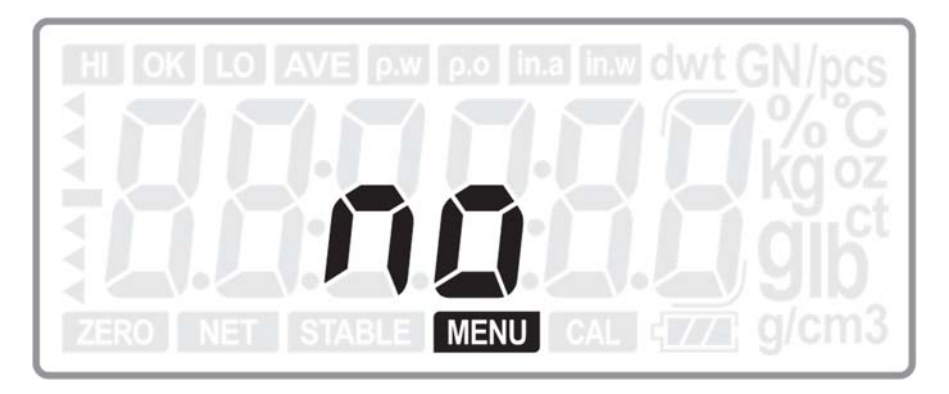

กดปุ่ม •T• หรือ A เพื่อเลือกการตั้งก่าเป็น NO, 8, 5 หรือ 2 กดปุ่ม ENTER เพื่อเป็นการยืนยันการตั้งก่าการปิดเกรื่องอัตโนมัติ และจะเลื่อนไปยังเมนูต่อไปคือเมนู Port

5.5. การตั้งค่า Serial Port

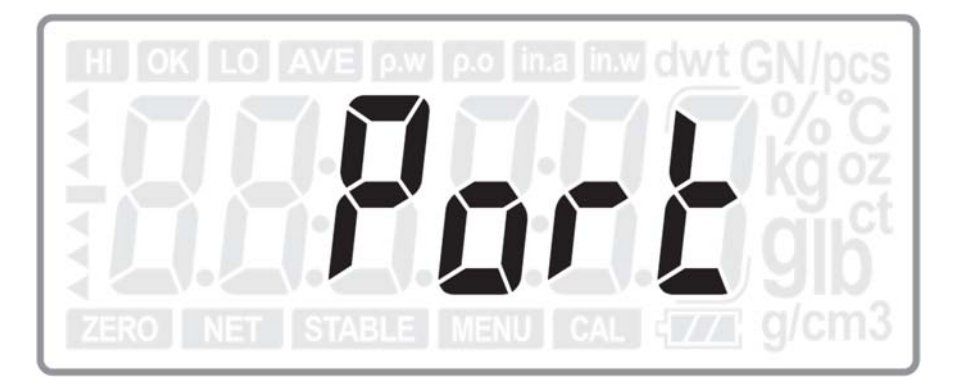

กดปุ่ม ENTER เพื่อเข้าสู่การตั้งค่า Serial Port

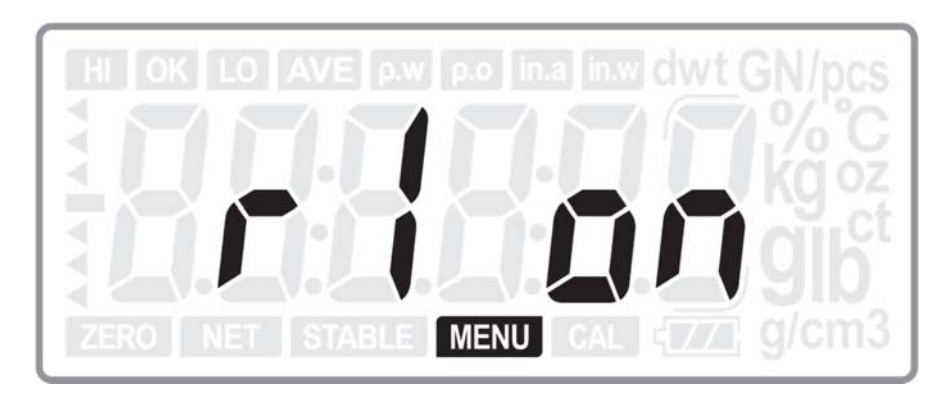

กดปุ่ม 🕂 หรือ A เพื่อเลือกการตั้งค่าเมนูย่อย เป็น r1, r2 หรือ USB

และกดปุ่ม ▶ 🗨 เพื่อเลือก ON(เปิดการใช้งาน) หรือ OFF(ปิดการใช้งาน) Port นั้นๆ (R1-RS232C1 for CD-300 remote display; R2-RS232C2 for PC and printer)

กดปุ่ม ENTER เพื่อเป็นการขึ้นขันการตั้งก่า Serial Port และจะเลื่อนไปขังเมนูต่อไปคือเมนู rS2.trn

หมายเหตุ :

- เมื่อ r2 และ USB ถูกปิดการใช้งาน จะไม่มีเมนูการตั้งก่า 5.6 และ 5.7
- 5.6. โหมดการส่งข้อมูล (สำหรับ RS232C2)

การตั้งค่านี้จะใช้ได้เมื่อเปิดการใช้งาน Port r2 ในหัวข้อ 5.5 เท่านั้น

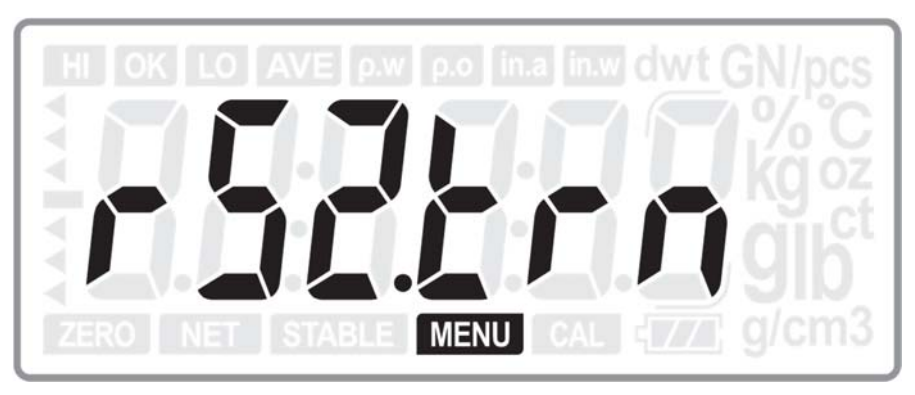

กดปุ่ม ENTER เพื่อเข้าสู่การตั้งก่า การส่งข้อมูล สำหรับ RS232C2

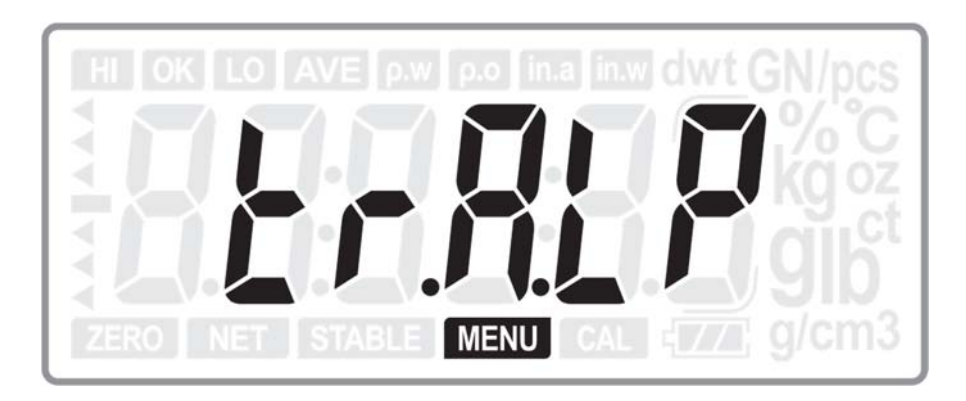

กดปุ่ม **>T**<หรือ A เพื่อเลือกรูปแบบการส่งข้อมูลดังนี้

TR.A.LP : การส่งข้อมูลสำหรับ DLP50 printer (Automatically)
TR.A.DT : การส่งข้อมูลสำหรับ BP DT-4 printer (Automatically)
TR.A.P : การส่งข้อมูลสำหรับ PC or Micro-printer (Automatically)
TR.m.DT : การส่งข้อมูลสำหรับ BP DT-4 printer (Manually)
TR.m.P : การส่งข้อมูลสำหรับ PC or Micro-printer (Manually)
TR.m.LP : การส่งข้อมูลสำหรับ DLP50 printer (Manually)
TR.SER : การส่งข้อมูลแบบต่อเนื่อง
(ก่าปกติเป็น TR.A.LP)

กดปุ่ม ENTER เพื่อเป็นการยืนยันการตั้งค่าการส่งข้อมูล และจะเลื่อนไปยังเมนูต่อไปคือเมนู PrOt หรือ FOrm00

5.6.1. โปรโตคอลการส่งข้อมูล(สำหรับ PC หรือ micro-printer เท่านั้น)

การตั้งค่านี้จะใช้ได้เมื่อเลือกการส่งข้อมูลเป็น TR.A.P, TR.m.P หรือ TR.SER ในหัวข้อ 5.6 เท่านั้น

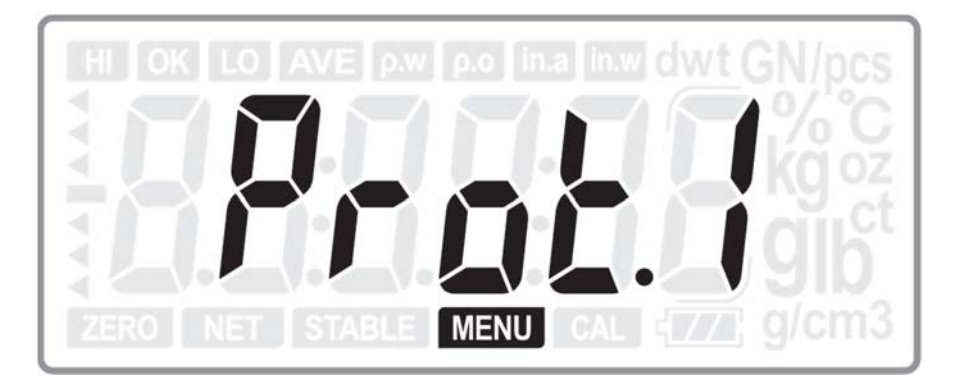

กดปุ่ม 🔭 หรือ A เพื่อเลือกโปรโตคอลที่ขอมให้ใช้งานเป็น Prot1 (MWP), Prot2(22byte) or Prot3 (MW-II) กดปุ่ม ENTER เพื่อเป็นการขืนขันการตั้งค่าการเลือกโปรโตคอล และจะเลื่อนไปขังเมนูต่อไปคือเมนู USb.tm หมายเหตุ :

หากเลือก Prot3 เมื่อกดปุ่ม ENTER จะเลื่อนไปยังเมนู PCC(Printing Control Code) ก่อน

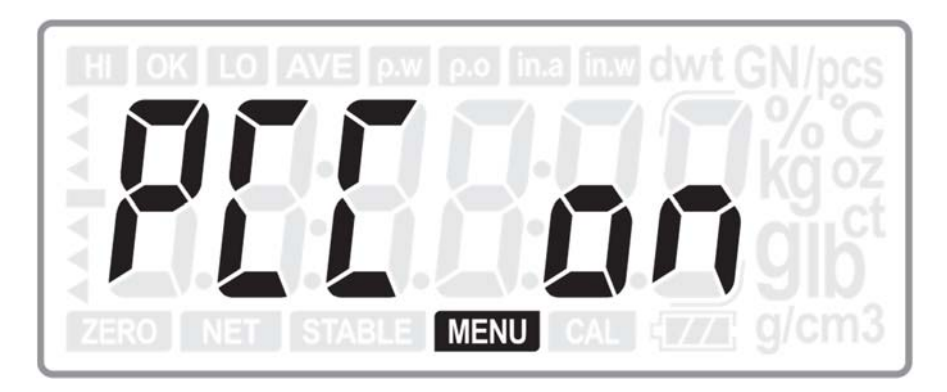

กดปุ่ม 🎦 หรือ 🗛 เพื่อเลือก ON หรือ OFF (ค่าปกติเป็น OFF)

กดปุ่ม ENTER เพื่อเป็นการขึ้นขันการตั้งก่าการเลือก และจะเลื่อนไปขังเมนูต่อไปคือเมนู USb.tm

5.6.2. รูปแบบการพิมพ์

การตั้งค่านี้จะใช้ได้เมื่อเลือกการส่งข้อมูลเป็น TR.A.LP, TR.m.LP, TR.m.DT หรือ TR..A.DT ในหัวข้อ 5.6 เท่านั้น

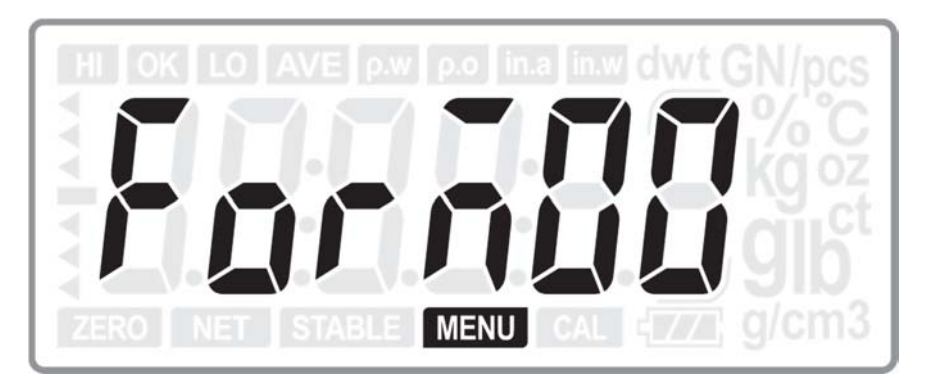

กดปุ่ม ►T<หรือ A เพื่อเพิ่มหรือลดตัวเลข และกดปุ่ม ►O<เพื่อเปลี่ยนหลัก เพื่อเลือกเป็น FORM00 –FORM99(ค่า ปกติเป็น FORM00)

กคปุ่ม ENTER เพื่อเป็นการยืนยันการตั้งค่าการเลือก และจะเลื่อนไปยังเมนูต่อไปคือเมนู USb.tm

5.7. โหมคการส่งข้อมูล (สำหรับ USB)

การตั้งค่านี้จะใช้ได้เมื่อเปิดการใช้งาน Port USB ในหัวข้อ 5.5 เท่านั้น

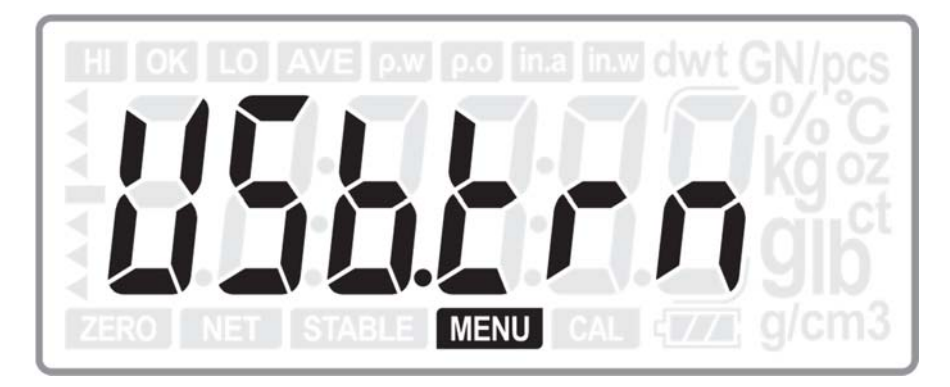

กดปุ่ม ENTER เพื่อเข้าสู่การตั้งก่า การส่งข้อมูล สำหรับ USB

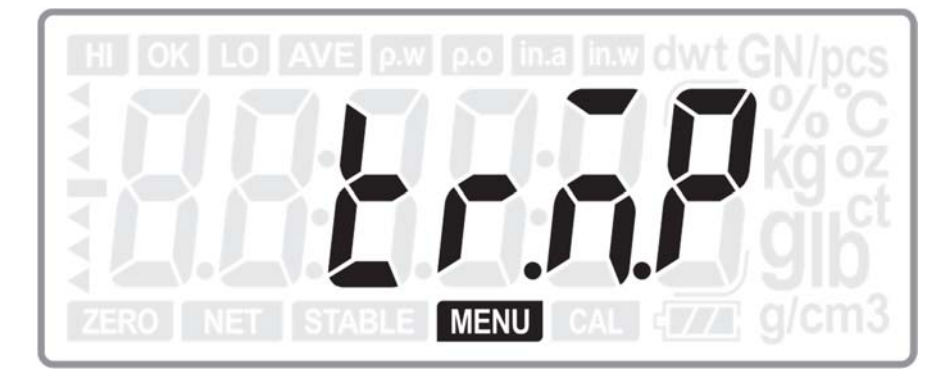

กดปุ่ม •T• หรือ A เพื่อเลือกรูปแบบการส่งข้อมูลดังนี้

tr.a.p: การส่งข้อมูล ไปยัง PC or mic-printer (Automatically)

tr.m.p: การส่งข้อมูล ไปยัง to PC or mic-printer (Manually)

tr.ser: การส่งข้อมูลแบบต่อเนื่อง

(ค่าปกติเป็น tr.ser)

กดปุ่ม ENTER เพื่อเป็นการยืนยันการตั้งก่าการส่งข้อมูล และจะเลื่อนไปยังเมนูต่อไปคือเมนู PrOt

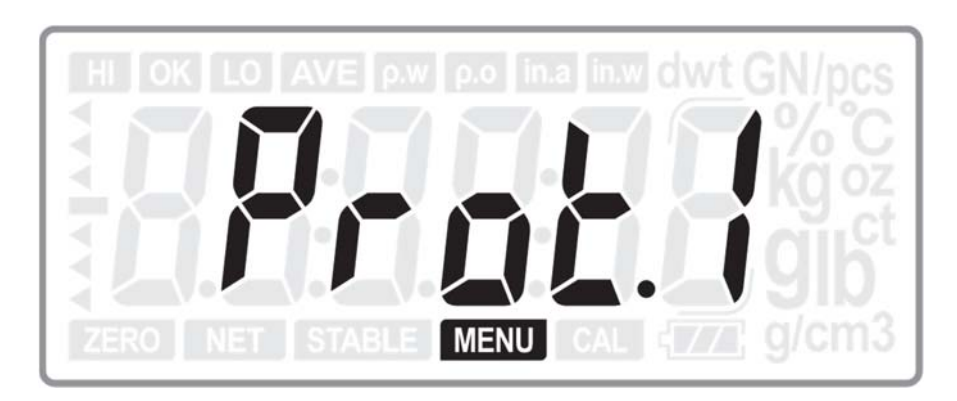

กดปุ่ม \*T \*หรือ A เพื่อเลือกโปรโตคอลที่ขอมให้ใช้งานเป็น Protl (MWP), Prot2(22byte) or Prot3 (MW-II) กดปุ่ม ENTER เพื่อเป็นการยืนยันการตั้งค่าการเลือกโปรโตคอล และจะเลื่อนไปยังเมนูต่อไปคือเมนู b.rAtE

หมายเหตุ :

• หากเลือก Prot3 เมื่อกดปุ่ม ENTER จะเลื่อนไปยังเมนู PCC(Printing Control Code) ก่อน

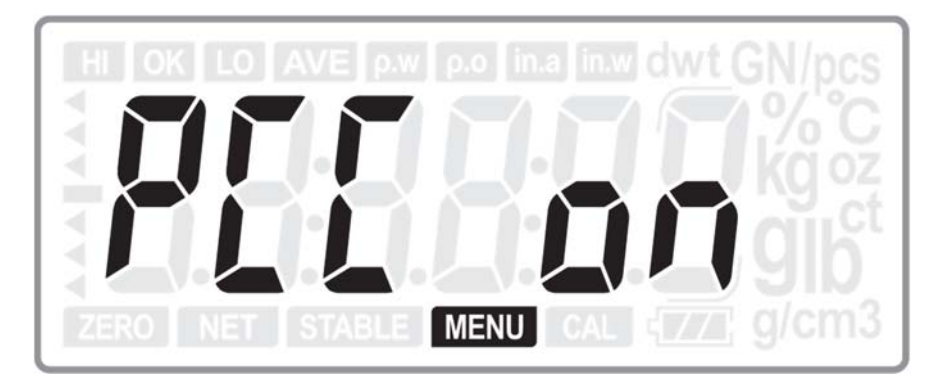

กดปุ่ม **>T**รชือ **A** เพื่อเลือก ON หรือ OFF (ค่าปกติเป็น OFF)

กดปุ่ม ENTER เพื่อเป็นการขึ้นขันการตั้งก่าการเลือก และจะเลื่อนไปขังเมนูต่อไปกือเมนู b.rAtE

## 5.8. Baud rate (สำหรับ RS232-2 เท่านั้น)

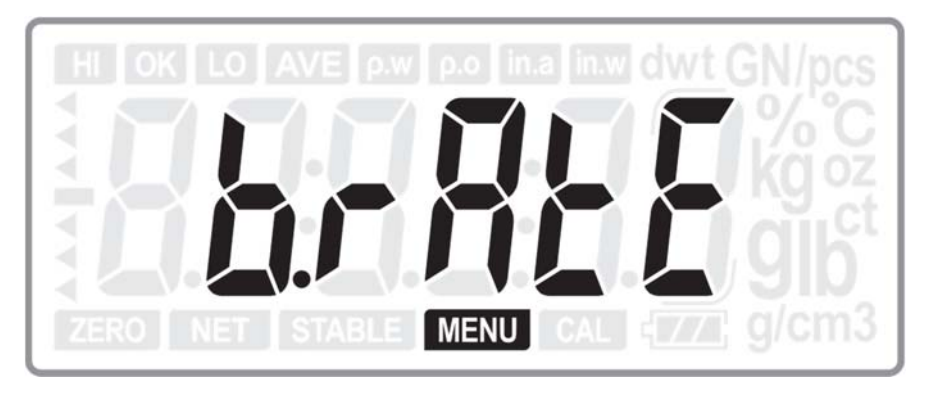

กดปุ่ม ENTER เพื่อเข้าสู่การตั้งก่า Baud rate

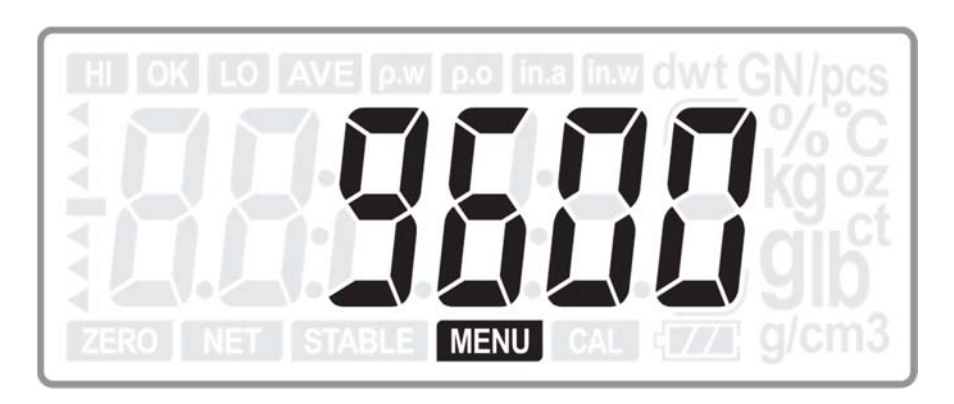

กดปุ่ม ▶T<หรือ A เพื่อเลือก Baud rate เป็น 2400, 4800, 9600 หรือ 19200 (ค่าปกติเป็น 9600) กดปุ่ม ENTER เพื่อเป็นการขึ้นขันการตั้งค่าการเลือก Baud rate และจะเลื่อนไปยังเมนูต่อไปคือเมนู A.C

5.9. การคำนวณน้ำหนักต่อชิ้นใหม่ (Unit Weight re-computing)

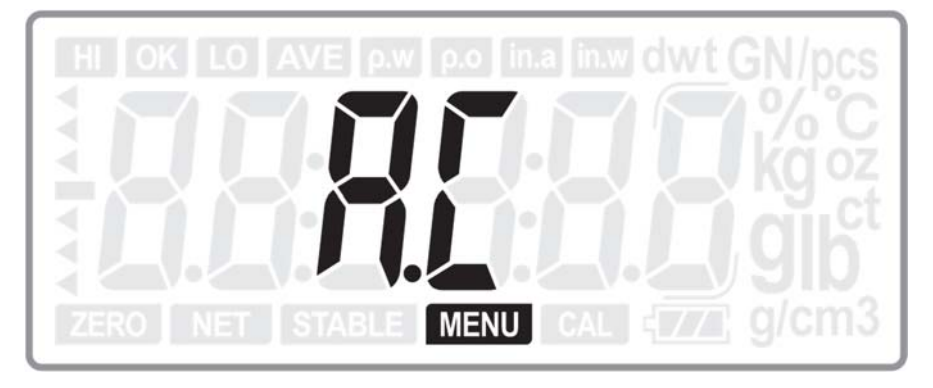

กดปุ่ม ENTER เพื่อเข้าสู่การตั้งค่า การคำนวณน้ำหนักต่อชิ้นใหม่ (Unit Weight re-computing)

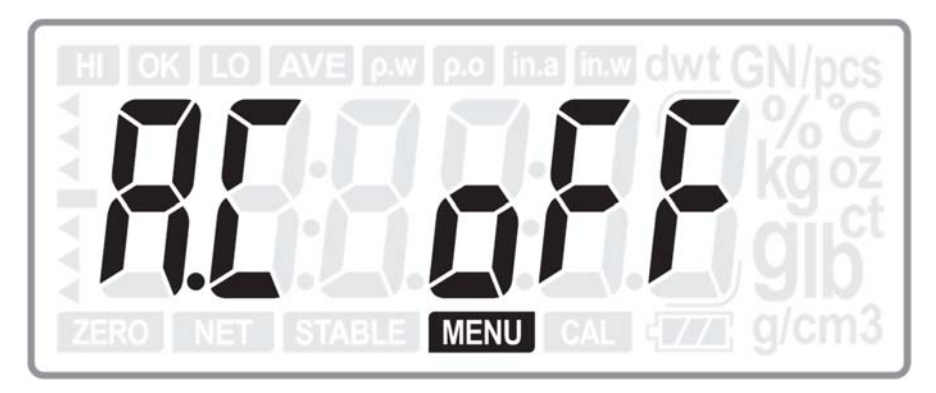

กดปุ่ม ▶T< หรือ A เพื่อเลือกการตั้งก่าเป็น ON(เปิดการใช้งาน) หรือ OFF(ปีดการใช้งาน) (ก่าปกติเป็น OFF) กดปุ่ม ENTER เพื่อเป็นการยืนยันการตั้งก่า และจะเลื่อนไปยังเมนูต่อไปคือเมนู AL m

### 5.10. โหมคสัญญาณเตือน

ใช้งานร่วมกับฟังก์ชั่นการตรวจสอบน้ำหนัก

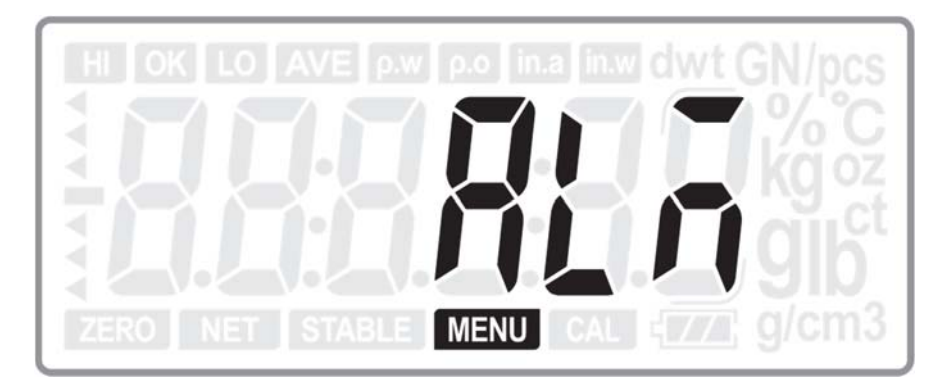

กดปุ่ม ENTER เพื่อเข้าสู่การตั้งก่าโหมดสัญญาณเตือน

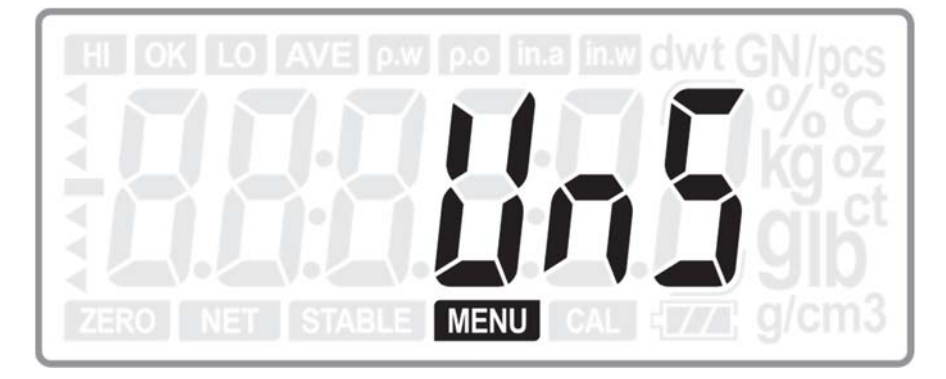

กดปุ่ม <sup>▶</sup>T<sup>-</sup> หรือ A เพื่อเลือกการตั้งค่าสัญญาณเตือนเป็น ไม่เสถียร(UnS) หรือ เสถียร(St) กดปุ่ม ENTER เพื่อเป็นการยืนยันการตั้งค่า และจะเลื่อนไปยังเมนูต่อไปคือเมนู AL t

หมายเหตุ :

- หากตั้งค่าเป็น เสถียร(St) สัญญาณเตือนจะคังเมื่อเกรื่องชั่งเข้าสู่สภาวะเสถียรเท่านั้น
- หากตั้งค่าเป็น ไม่เสถียร(UnS) สัญญาณเตือนจะดังตั้งแต่เวลาที่มีน้ำหนักบนจานชั่ง

## 5.11.รูปแบบสัญญาณเตือน

ใช้งานร่วมกับฟังก์ชั่นการตรวจสอบน้ำหนัก

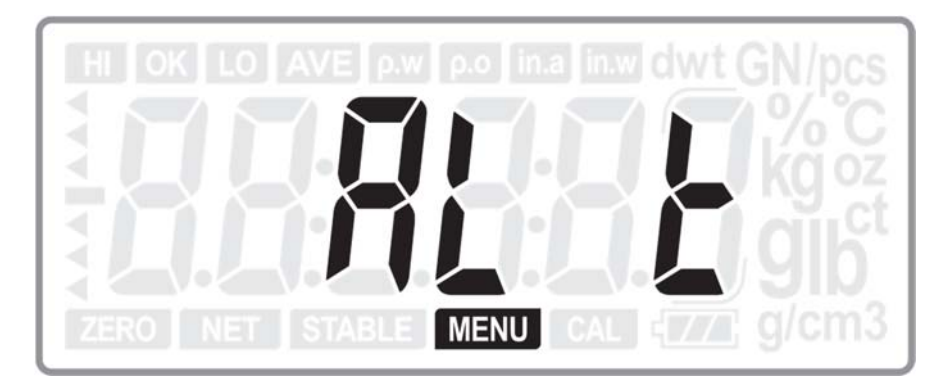

กดปุ่ม ENTER เพื่อเข้าสู่การตั้งค่ารูปแบบสัญญาณเตือน

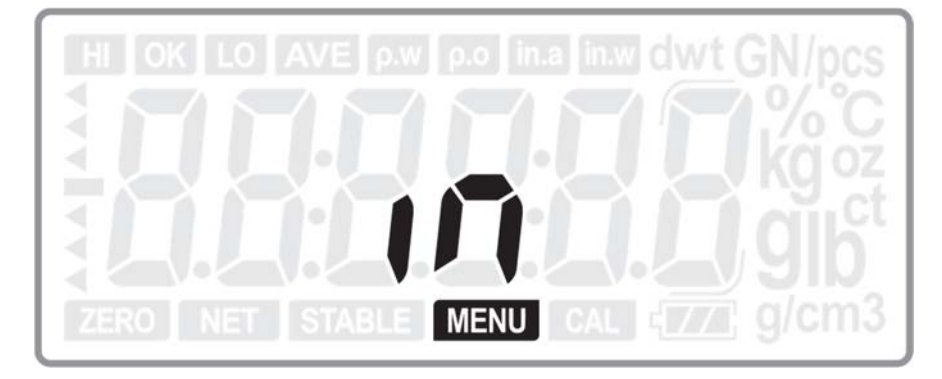

กดปุ่ม **\*T**\*หรือ **A** เพื่อเลือกการตั้งค่าสัญญาณเตือนเป็น IN หรือ OUt (ค่าปกติเป็นOUt) กดปุ่ม ENTER เพื่อเป็นการยืนยันการตั้งค่า และจะเลื่อนไปยังเมนูต่อไปคือเมนู Ir

หมายเหตุ :

- หากตั้งก่าเป็น IN สัญญาณเตือนจะดังเมื่อน้ำหนักอยู่ภายในขีดจำกัด(มากกว่า LO น้อยกว่า HI)
- หากตั้งค่าเป็น OUT สัญญาณเตือนจะดังเมื่อน้ำหนักอยู่ภายนอกขีดจำกัด(น้อยกว่า LO มากกว่า HI)

#### 5.12.IR SENSOR

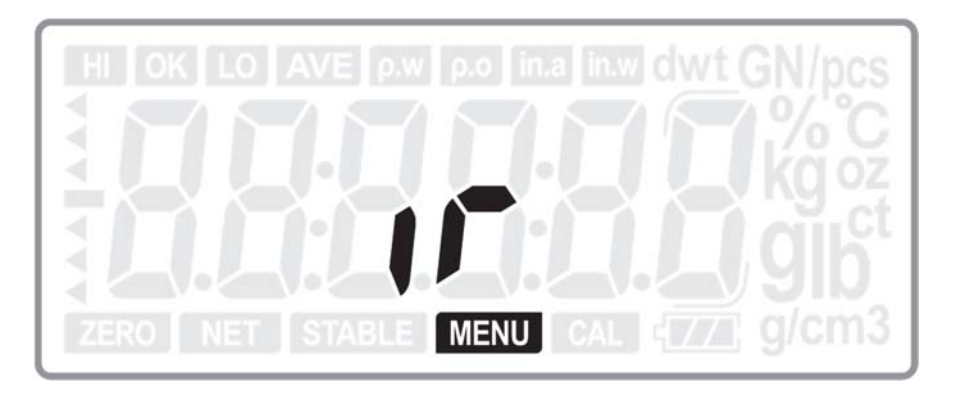

กดปุ่ม ENTER เพื่อเข้าสู่การตั้งก่า IR SENSOR

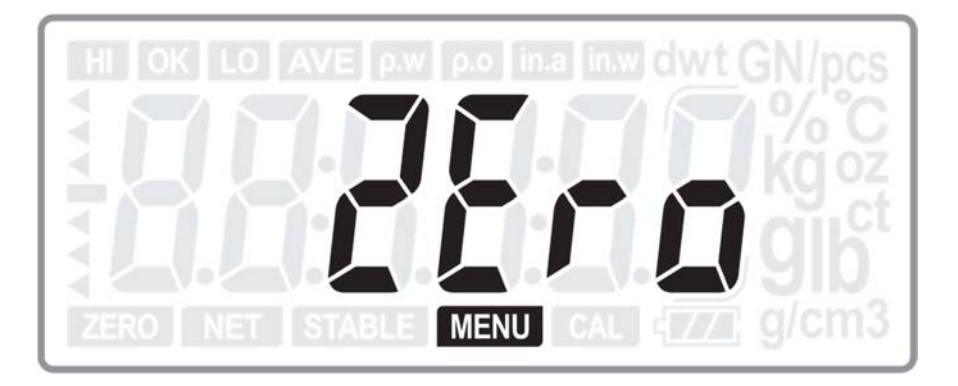

กดปุ่ม **\*T**<หรือ **A** เพื่อเลือกการตั้งค่า IR SENSOR ให้ใช้เป็นปุ่ม ZERO, TARE, PRINT หรือ OFF (ค่าปกติเป็นZERO) กดปุ่ม ENTER เพื่อเป็นการยืนยันการตั้งค่า และจะเลื่อนไปยังเมนูต่อไปคือเมนู dd tt

5.13.วันที่ และเวลา

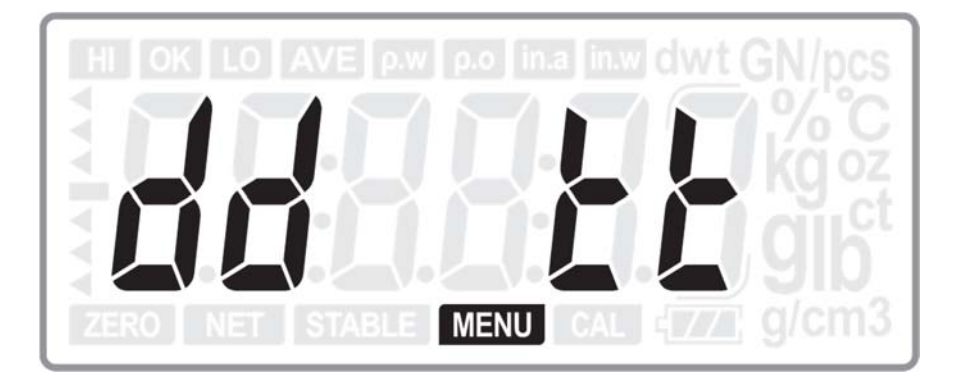

กดปุ่ม ENTER เพื่อแสดง โหมดการตั้งก่าวันที่ (จะกระพริบอยู่ 3 วินาที)

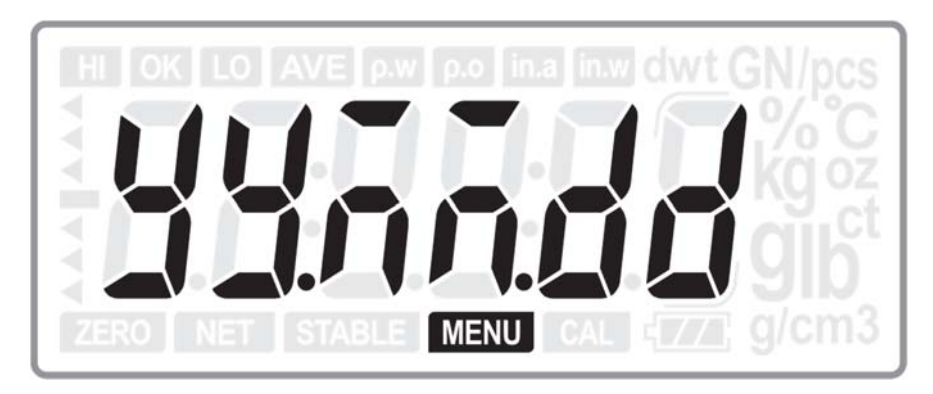

## จากนั้นจะเข้าสู่การตั้งค่าวันที่

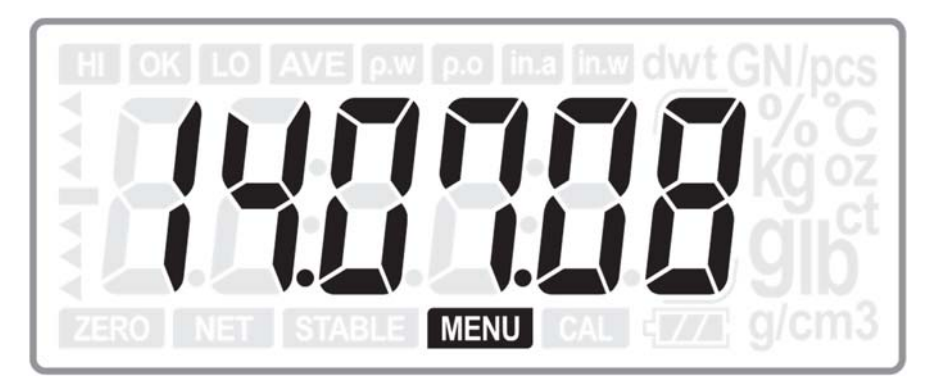

กดปุ่ม ►T<หรือ A เพื่อเพิ่มหรือลดตัวเลข (yy:01-99; MM: 01-12;dd: 01-31) และกดปุ่ม ►O<เพื่อเลื่อนตำแหน่ง กดปุ่ม ENTER เพื่อเป็นการยืนยันการตั้งก่าวันที่ และจะเลื่อนไปยังการตั้งก่าเวลา

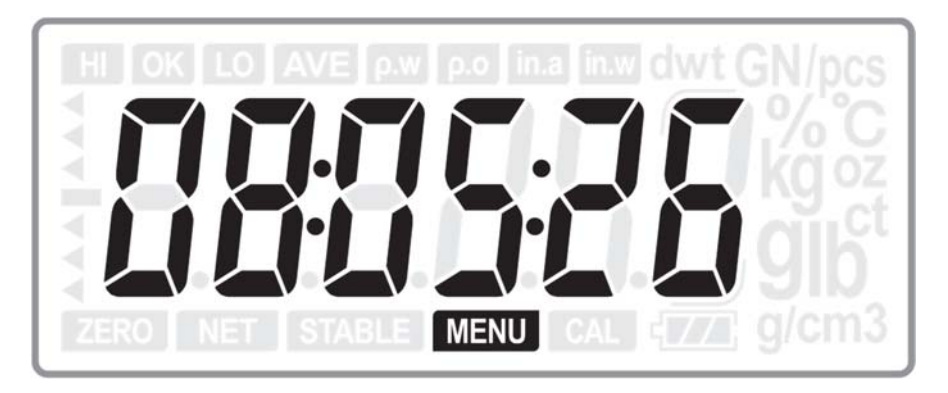

กดปุ่ม ►T< หรือ A เพื่อเพิ่มหรือลดตัวเลข (hh:00-23; mm: 00-60;ss: 00-60) และกดปุ่ม ►O<เพื่อเลื่อนตำแหน่ง กดปุ่ม ENTER เพื่อเป็นการยืนยันการตั้งก่าเวลา และจะเลื่อนไปยังเมนูต่อไปคือเมนู P.dAtE

## 5.14.รูปแบบวันที่การพิมพ์

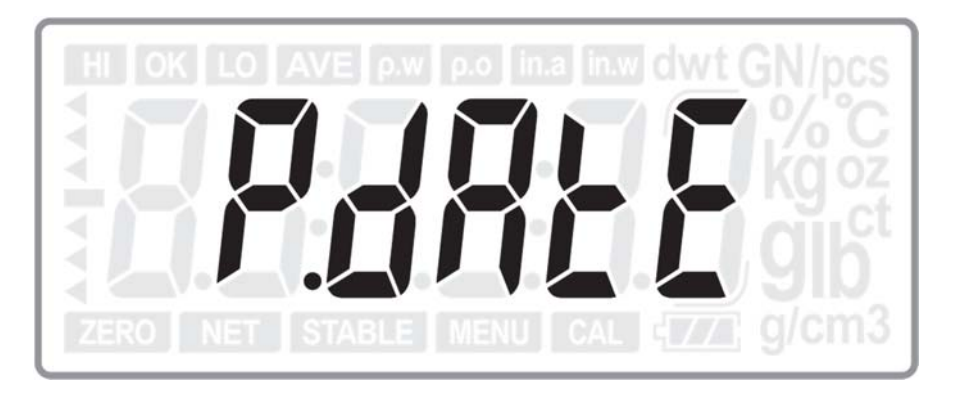

กดปุ่ม ENTER เพื่อเข้าสู่การตั้งก่ารูปแบบวันที่การพิมพ์

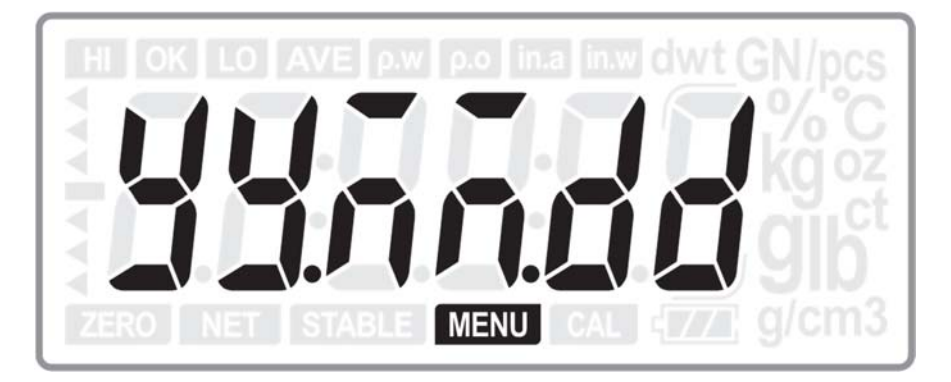

กดปุ่ม ►T<หรือ A เพื่อเลือกรูปแบบการพิมพ์ดังนี้

yy.MM.dd: 2014/07/08 (ถ่าปกติ) MM.dd.yy: 07/08/2014 dd.MM.yy: 08/07/2014 Mmm.dd.y: July /08/2014 dd.Mmm.y: 08/July/2014 OFF: วันที่และเวลาจะไม่ถูกพิมพ์

กดปุ่ม ENTER เพื่อเป็นการยืนยันการเลือก และจะเลื่อนไปยังเมนูต่อไปคือเมนู bL

#### 5.15.Backlight

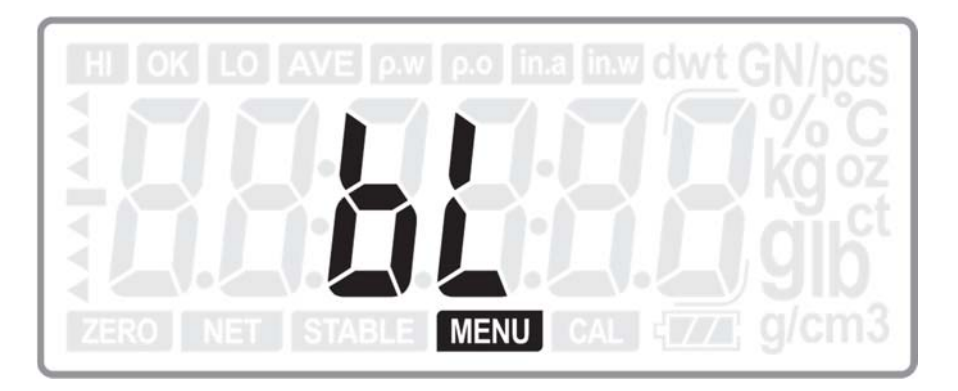

กคปุ่ม ENTER เพื่อเข้าสู่การตั้งก่า Backlight

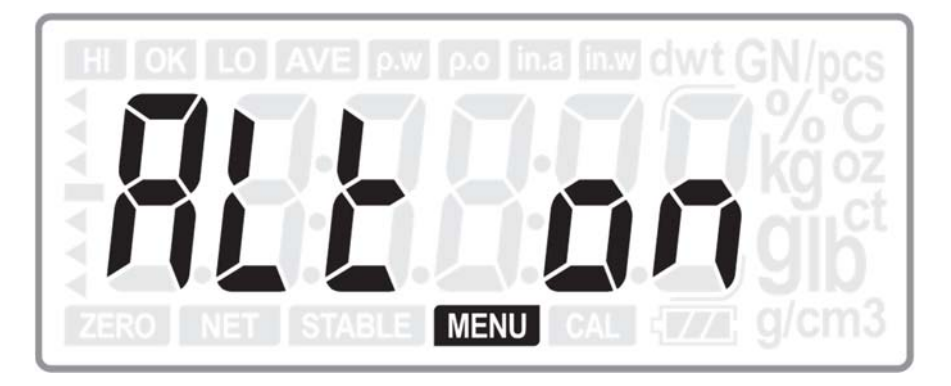

กดปุ่ม **>T**<หรือ **A** เพื่อเลือกรูปแบบของ Backlight เป็น ALL ON, OFF, AUTO-3, AUTO-5, หรือ AUTO-10. (ค่าปกติ เป็น ALL ON) โดยที่

ALL ON: backlight จะเปิดตลอด OFF: backlight ปิดการใช้งาน

AUTO-3/5/10: backlight จะเปิดเมื่อมีวัตถุวางบนจานชั่ง และจะปิดเมื่อผ่านไป 3/5/10 วินาทีหลังจากน้ำหนักเสถียร

กดปุ่ม ENTER เพื่อเป็นการยืนยันการเลือก และจะเลื่อนไปยังเมนูต่อไปคือเมนู FIL

5.16.ระดับการเข้าสู่สภาวะเสถียร(Stable class range)

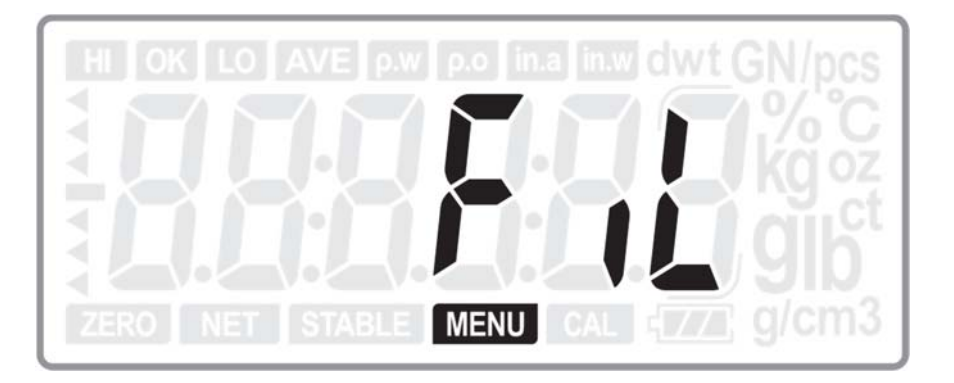

กดปุ่ม ENTER เพื่อเข้าสู่การตั้งค่าระดับการเข้าสู่สภาวะเสถียร(Stable class range)

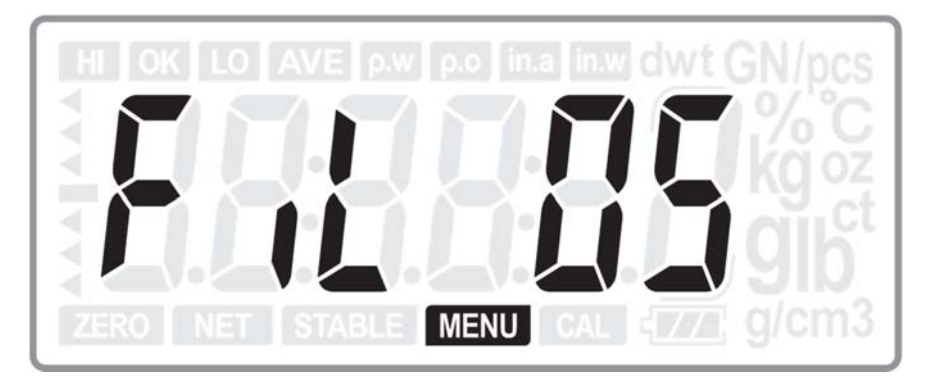

กดปุ่ม •T• หรือ A เพื่อเลือกระดับ จาก 1 ถึง 15 (ตัวเลขยิ่งมากเวลาที่ใช้ในการเข้าสู่สภาวะเสถียรยิ่งน้อยลง) (ค่าปกติคือ 5)

กดปุ่ม ENTER เพื่อเป็นการขึ้นขันการเลือก และจะเลื่อนไปยังเมนูต่อไปคือเมนู ZErO

5.17.ระดับการแสดงค่าศูนย์(Zero display range)

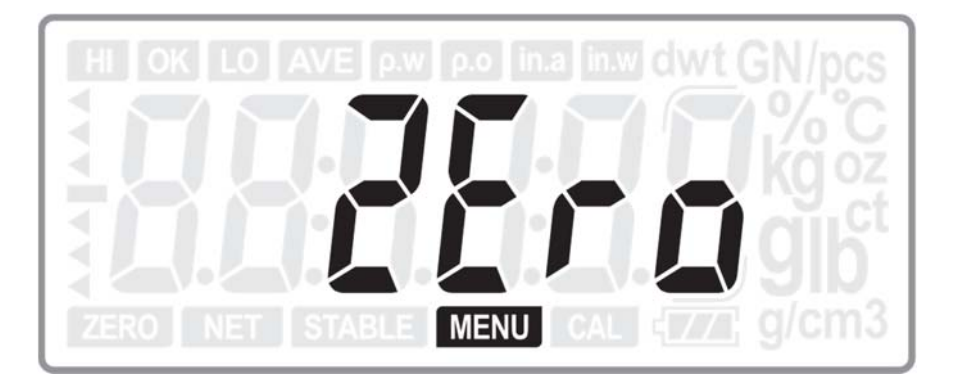

กดปุ่ม ENTER เพื่อเข้าสู่การตั้งก่าระดับการแสดงก่าสูนย์(Zero display range)

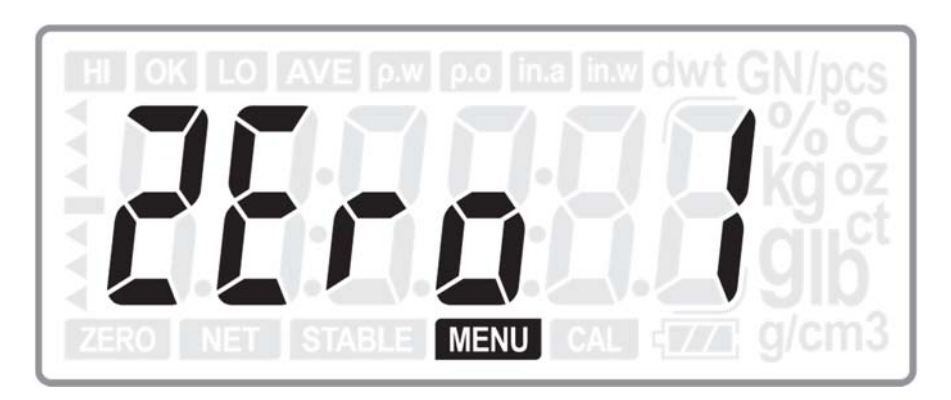

กดปุ่ม ►T<หรือ A เพื่อเลือกระดับ จาก o ถึง 3 (ตัวเลขยิ่งมากเวลาที่ใช้ในการแสดงก่าศูนย์ยิ่งน้อยลง)(ก่าปกติคือ 1) กดปุ่ม ENTER เพื่อเป็นการยืนยันการเลือก และจะเลื่อนไปยังเมนูต่อไปคือเมนู Zr

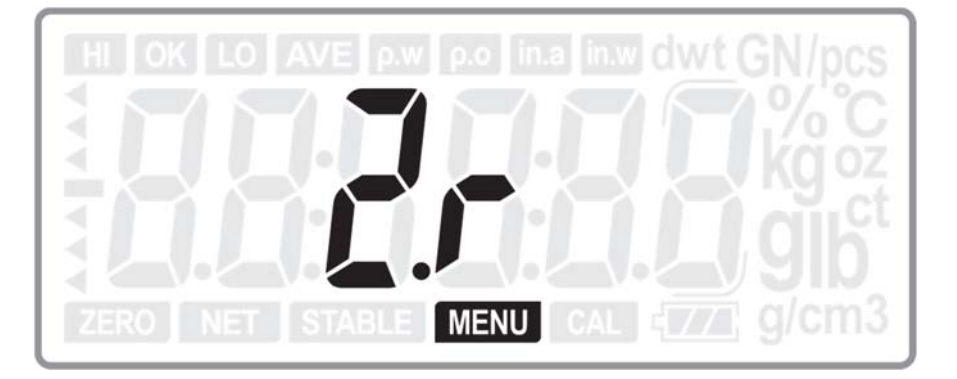

5.18.ระดับการกลับสู่จุดศูนย์(Zero return range)

กดปุ่ม ENTER เพื่อเข้าสู่การตั้งก่าระดับการกลับสู่จุดศูนย์(Zero return range)

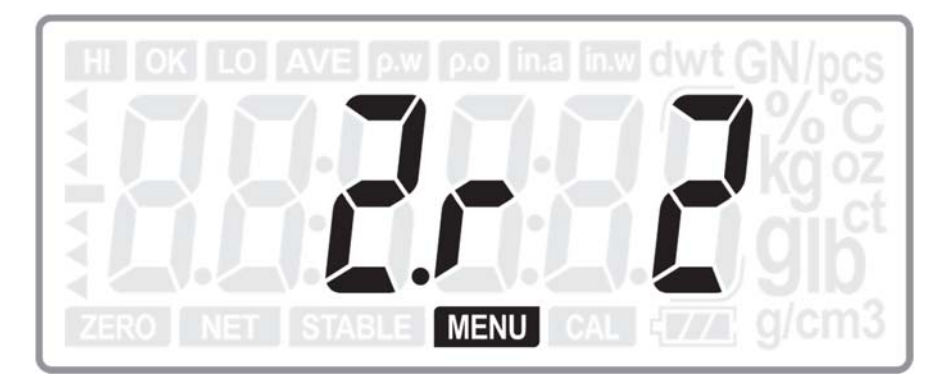

กดปุ่ม \*T\* หรือ A เพื่อเลือกระดับ จาก o ถึง 3 (ตัวเลขยิ่งมากเวลาที่ใช้ในการกลับสู่จุดศูนย์ยิ่งน้อยลง)(ค่าปกติคือ 2) กดปุ่ม ENTER เพื่อเป็นการยืนยันการเลือก และจะเลื่อนไปยังเมนูต่อไปคือเมนู trAC 5.19.ช่วงการดึงกลับศูนย์(Zero tracking range)

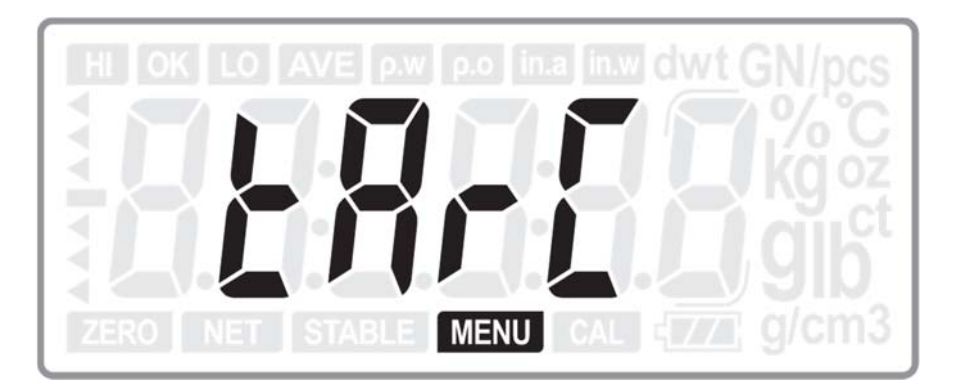

กดปุ่ม ENTER เพื่อเข้าสู่การตั้งก่าการดึงกลับสู่จุดศูนย์(Zero return range)

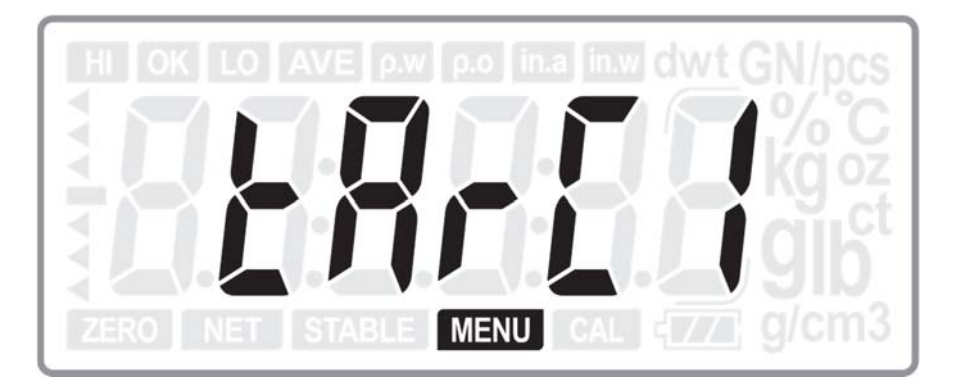

กดปุ่ม 🔭 หรือ A เพื่อเลือกช่วง จาก o ถึง 5 (ตัวเลขยิ่งมากช่วงของการดึงกลับจุดศูนย์ยิ่งมากขึ้น)โดยแต่ละหมายถึง

0 = 1/3d 1 = 2/3d 2 = 1d 3 = 4/3d 4 = 5/4d5 = 2d

กดปุ่ม ENTER เพื่อเป็นการขึ้นขั้นการเลือก และจะเลื่อนกลับไปขังเมนู CAL

### <u>แหล่งจ่ายไฟ</u>

#### 6.1. ไฟ AC/DC

ตรวจสอบว่าแหล่งจ่ายไฟ AC มีขนาดตรงกับการ Adapter AC / DC เชื่อมต่อ Adapter AC / DC ที่ให้มาเข้ากับช่องใส่ Adapter ที่ด้านหลังของเครื่องชั่ง และเสียบ Adapter AC / DC เข้ากับเต้ารับไฟฟ้าที่ต่อสายดินอย่างเหมาะสม

#### 6.2. แบตเตอรี่

เครื่องชั่งสามารถติดตั้งแบตเตอรี่แห้ง(dry cell) หรือแบตเตอรี่แบบชาร์งไฟได้

แบตเตอรี่แห้ง(dry cell) 4 ก้อน 1.5V

แบตเตอรี่แบบชาร์จไฟได้ 4 ก้อน 1.2V/1300mA/h

เครื่องชั่งสามารถแขกแขะประเภทแบตเตอรี่และแสดงผลระหว่างขั้นตอนการเปิดเครื่อง (Non-RC สำหรับเซลล์แห้งหรือ

RC สำหรับแบตเตอรี่แบบชาร์จไฟได้)

แบตเตอรี่แบบชาร์จไฟได้สามารถชาร์จใหม่ได้เมื่อเชื่อมต่อเครื่องชั่งกับแหล่งจ่ายไฟ AC

เมื่อเซลล์แห้ง(dry cell)ใด้รับการติดตั้งเครื่องชั่งสามารถตรวจจับความร้อนที่เกิดจากกระแสไฟ AC และช่วยป้องกันเซลล์ แห้ง(dry cell)

แบตเตอรี่ แบบเซลล์แห้งและแบตเตอรี่แบบชาร์จไฟได้ ทำให้เกรื่องชั่งสามารถใช้งานได้ประมาณ 12 ชั่วโมงเมื่อตั้งปิดแสง ไฟ Backlight ไว้

ควรตรวจสอบขั้วของแบตเตอรี่ก่อนใส่ในเครื่องชั่ง

#### 💥 Warning

เปิดฝาครอบและตรวจสอบประเภทแบตเตอรี่

ถ้าแบตเตอรี่ ไม่ใช่แบตเตอรี่แบบชาร์จ ไฟได้ (คือ: Mn, Alkaline),

อย่าเชื่อมต่อช่องต่อ Adapter AC ที่แผงด้านหลัง

ควรทิ้งแบตเตอรื่อข่างเหมาะสมตามกฎข้อบังคับของท้องถิ่น

## 7. <u>การส่งผ่านข้อมูล</u>

## 7.1. การเชื่อมต่อ

เครื่องชั่งมีการติดตั้งการเชื่อมต่อ RS232C 2 แบบ และการเชื่อมต่อ USB RS232C-1: ใช้สำหรับรี โมท CD-300 โดยเฉพาะ RS232C-2: ใช้สำหรับเชื่อมต่อกับเครื่องคอมพิวเตอร์ หรือเครื่องพิมพ์ (มีสาม โปร โตคอลสำหรับการเชื่อมต่อนี้: MWP, MW-II และ EC-II (CAS 22 byte)

USB: ใช้สำหรับเชื่อมต่อกับเครื่องคอมพิวเตอร์ (รูปแบบข้อมูลเหมือนกันกับ RS232C-2)

# 7.2. การตั้งค่าการเชื่อมต่อ(สำหรับRS232C-2)

| Baud rate: 2400, 4800, 9600, 19200bps |
|---------------------------------------|
| Data Bit: 8                           |
| Parity Bit: None                      |
| Stop Bit: 1                           |
| Flow Control: None                    |

#### 7.3. รูปแบบ

#### Protocol 1

ST, GS, 41.070 g

ST, NT, 20.35ct

#### Protocol2

ST, GS, , 45.080g

ST, NT, , 6.870g

#### Protocol 3

2014/11/04 20:56:47 W: 53.075g 2014/11/04 20:57:33 w: 53.075g

| No  | Variables |     | hytes | Application | Specification             |  |
|-----|-----------|-----|-------|-------------|---------------------------|--|
| NO. | LP-50     | DT  | bytes | Application | opecification             |  |
| 1   | NWA       | V 0 | 9     | W/C/%       | Net Weight (".")          |  |
| 2   | NWB       | V1  | 8     | W/C/%       | Net Weight                |  |
| 3   | TWA       | V2  | 9     | W/C/%       | Tare Weight(".")          |  |
| 4   | TWB       | V3  | 8     | W/C/%       | Tare Weight               |  |
| 5   | GWA       | V4  | 9     | W/C/%       | Gross Weight (".")        |  |
| 6   | GWB       | V5  | 8     | W/C /%      | Gross Weight              |  |
| 7   | QUA       | V6  | 7     | C/%         | Quantity or percent (".") |  |
| 8   | QUB       | V7  | 6     | C/%         | Quantity or percent       |  |
| 9   | UWA       | V8  | 7     | С           | Unit weight (".")         |  |
| 10  | UWB       | V9  | 6     | С           | Unit weight               |  |
| 11  | UNT       | V10 | 3     | W/C/%       | Weight Unit               |  |
| 12  | UNP       | V11 | 3     | C/%         | Units: pcs and %          |  |

7.4. ตัวแปร (สำหรับ LP-50 และ BP DT-4 Printer)

#### 8. <u>ข้อผิดพลาด(Error Message)</u>

้เมื่อเกรื่องชั่งเปิดใช้งาน หรือระหว่างการใช้งานจอแสดงผลอาจแสดงข้อกวามแสดงข้อผิดพลาดบางอย่างดังด้านล่างนี้

E1: ข้อมูลการปรับแต่งสูญหาย(Calibration data lost)

E2: น้ำหนักของจุดศูนย์ตอนเริ่มต้นเปิดเครื่องมากกว่าช่วงที่ยอมให้ตั้งค่าศูนย์ได้(The initial zero has been out of it range when power on.)

E3: ไม่มีสัญญาณเข้า(No signal inputted)

E4: ในฟังก์ชันการตรวจสอบน้ำหนัก ขีดจำกัดต่ำสุด มีการตั้งก่ามากกว่าขีดจำกัดสูงสุด(The low limit has been set larger than the high limit.)

ข้อความอาจปรากฏขึ้นหากไม่ได้ติดตั้งจานชั่งอย่างถูกต้องหรือสภาพแวคล้อมการทำงานไม่เหมาะสม กรุณาติดต่อตัวแทน จำหน่ายของคุณเพื่อได้รับการแก้ไขที่ถูกต้อง

#### 9. <u>SPECIFICATIONS</u>

| Capacity                 | 300 × 0.05g                                                    | 600 × 0.1g  | 1500 × 0.2g  | 3000 × 0.5g | 6000 × 1g |  |
|--------------------------|----------------------------------------------------------------|-------------|--------------|-------------|-----------|--|
| Resolution               | 1/6,000                                                        | 1/6,000     | 1/7,500      | 1/6,000     | 1/6,000   |  |
| Tare range               | Full capacit                                                   | у           |              |             |           |  |
| Zero range               | ≤±2% of ful                                                    | l capacity  |              |             |           |  |
| Weighing<br>Units        | g, ct, ( t, GS                                                 | SM and Bori | , lb, GN, dw | t, oz, ozt) |           |  |
| Application<br>Modes     | Weighing, Counting , percentage (%) and Density                |             |              |             |           |  |
| Display                  | 6 and half digits LCD with backlight                           |             |              |             |           |  |
| Stabilization<br>time    | ≤2 seconds                                                     |             |              |             |           |  |
| Operating<br>Temperature | 5 to 40°C / 41 to 104°F                                        |             |              |             |           |  |
| Humidity<br>Range        | ≤90% relative humidity, non-condensing                         |             |              |             |           |  |
| Power                    | AC/DC Adapter 12V/1000mA<br>& Rechargeable battery or dry cell |             |              |             |           |  |
| Interface                | RS-232 and USB output                                          |             |              |             |           |  |
| Pan Size                 | an Size Square 155*144mm/ Round ø128mm                         |             |              |             |           |  |
| Scale<br>Dimensions      | 272*160*80                                                     | Omm         |              |             |           |  |